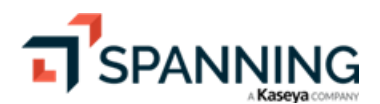

### Spanning Backup for Google Workspace Admin Guide

Document Date 06/23/2023

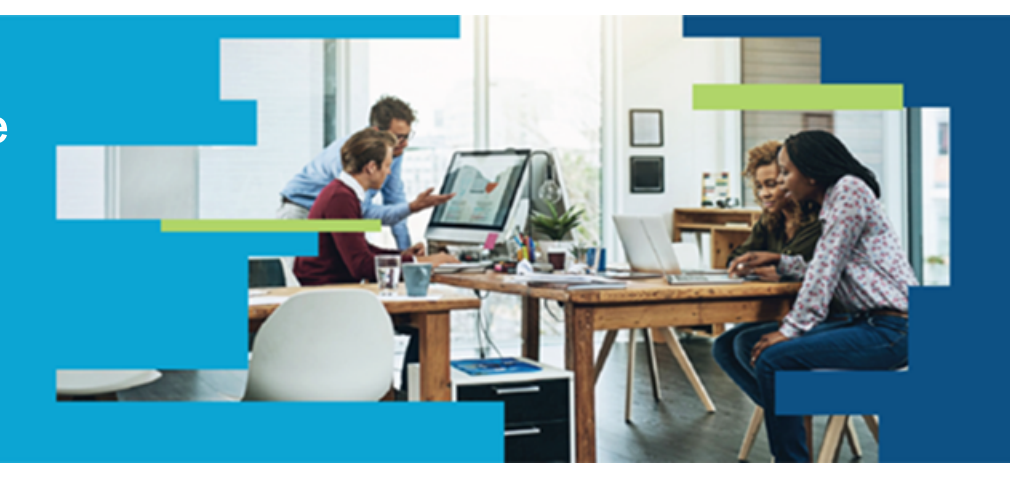

| a) arrititita |                 |          |                                 |                     | 0.0                         |      |
|---------------|-----------------|----------|---------------------------------|---------------------|-----------------------------|------|
| Deshboard     | Dashboard       |          |                                 |                     |                             | 1    |
| A Date web    |                 |          |                                 |                     |                             |      |
| id Status     | Purchase Licens |          |                                 |                     |                             |      |
| Settings      |                 | -        |                                 |                     |                             | - 11 |
| 🔯 Audit Log   | Accounts        |          |                                 | Domain              |                             |      |
|               |                 | 5        |                                 | Subscription status | Paid                        |      |
|               |                 | Totali   |                                 | installed on        | 2022-09-09 17:33:14 (UTC) 🕤 |      |
|               |                 | 50       | Protected                       | Expires on          | 2024-04-13 21:59:59 (UTC) 🕄 |      |
|               |                 | Deleted: | <ul> <li>Unprotected</li> </ul> | Last backup on      | 2023-04-18 09:51:22 (UTC) 🤇 |      |
|               |                 | "        |                                 | Next backup on      | 2023-04-19 07:00:00 (UTC) 🕤 |      |
|               |                 | 45       |                                 |                     |                             |      |
|               |                 |          |                                 |                     |                             | - 1  |
|               | Licenses        |          |                                 |                     |                             |      |
|               |                 |          |                                 |                     |                             | 11   |
|               |                 |          |                                 | 50                  |                             |      |
|               |                 |          |                                 | ~                   |                             |      |
|               | Used -          |          | 45                              |                     |                             |      |
|               |                 |          |                                 |                     |                             |      |
|               |                 |          | _                               |                     |                             |      |
|               |                 |          |                                 |                     |                             |      |

## Contents

| Getting Started                                                                | 3          |
|--------------------------------------------------------------------------------|------------|
| About this guide                                                               | 3          |
| Prerequisites                                                                  | 3          |
| Installing Spanning Backup for Google Workspace                                | 3          |
| Assigning Licenses                                                             | 7          |
| Configuring Administrator Settings                                             | 13         |
| Working with the Dashboard                                                     | L <b>7</b> |
| Viewing Users                                                                  | 8          |
| Checking Backup Status                                                         | 21         |
| Running a Backup                                                               | 23         |
| Restoring Data                                                                 | 25         |
| Working with Dark Web Monitoring                                               | 39         |
| What are the active statuses in Dark Web Monitoring?                           | 39         |
| Resolving compromised records                                                  | 10         |
| Why can I see passwords in the list of compromised credentials?                | 11         |
| Why are there accounts in the list that are not in Google Workspace Directory? | 12         |
| Viewing Application Activity                                                   | ŀ2         |

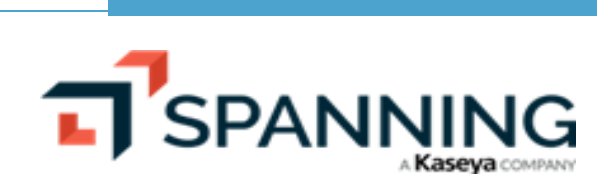

# **Getting Started**

Thanks for selecting Spanning Backup for Google Workspace! Our mission is to ensure your organization's data is well protected and always available for rapid restore, to keep your organization operational and your Google Workspace users productive. We empower end users to correct their own mistakes, and give application administrators, IT leadership, and audit teams confidence and proof that your data is backed up, safe, and ready for recovery.

Spanning strives to build real relationships with our customers and deliver exceptional service. If you ever have a question or need additional assistance please contact us at support@spanning.com or search our Knowledge Base at https://helpdesk.kaseya.com/hc/en-gb/categories/4405594418065.

### About this guide

This guide was written for individuals who administer Spanning Backup for Google Workspace.

This guide contains the information you need to install and configure Spanning Backup for Google Workspace, as well as how to use Spanning to restore data, export data from Spanning, and manage Spanning Backup for Google Workspace. It's divided into functional parts intended to support you as you manage your environment.

### Prerequisites

To administer Spanning Backup for Google Workspace, the following are required:

- A Google Workspace subscription
- A Google Workspace Super Admin account
- A Spanning Backup for Google Workspace subscription

### Installing Spanning Backup for Google Workspace

Installing and configuring Spanning Backup for Google Workspace is quick and easy. The steps provided below guide you through the installation process and application configuration.

If you have any questions or need additional assistance, please contact us at support@spanning.com. For more on installing Google Workspace, see these Installation articles.

Before you begin the installation process, please ensure you are a Google Super Admin with full administrative rights for the Google Workspace domain where you will install Spanning Backup for Google Workspace. To check if you are a Super Admin, log in to the Google Workspace Admin Console with your Google credentials and then navigate to Admins.

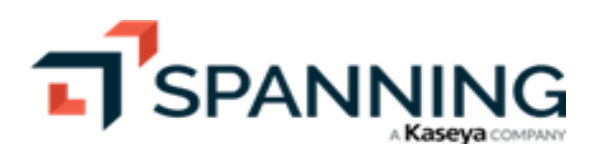

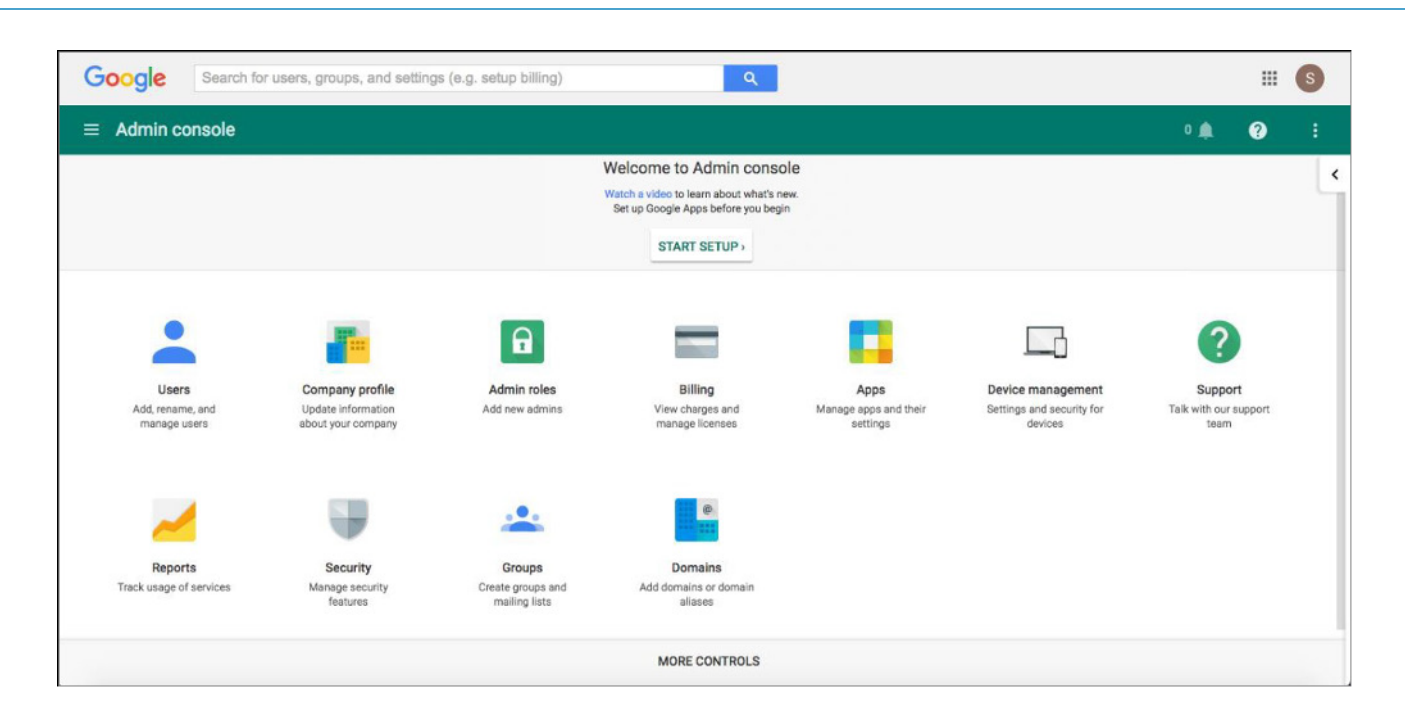

#### To install Spanning Backup for Google Workspace from the App Marketplace

- **1** Log in to your Google Workspace account.
- 2 Click this URL to open the Spanning Backup for Google Workspace listing on the Google Workspace Marketplace: https://workspace.google.com/marketplace/app/spanning\_backup\_for\_g\_suite/632855923494.
- 3 Click Install to start the installation process.

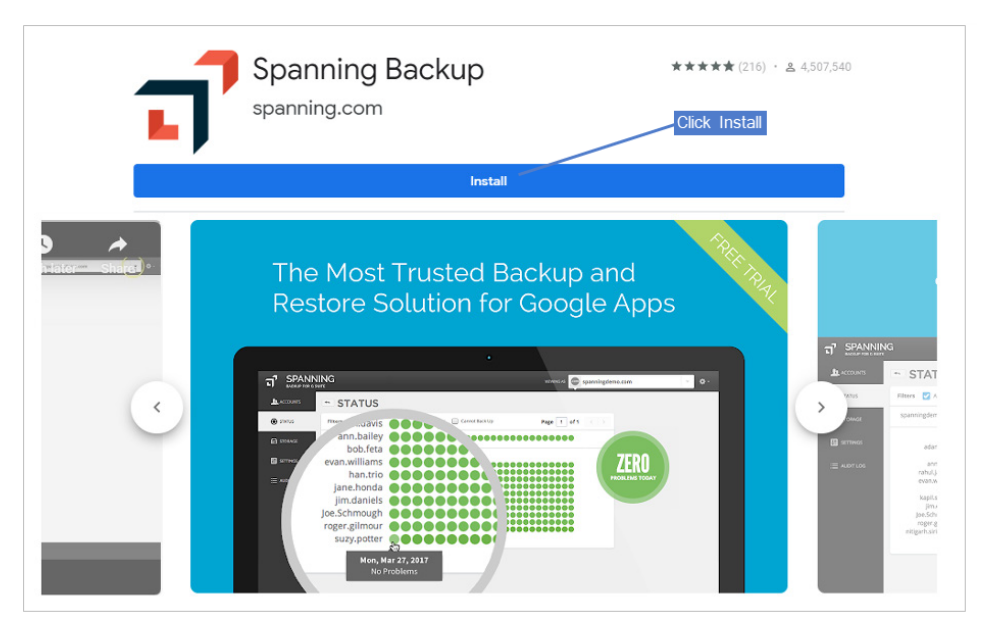

4 Click Continue.

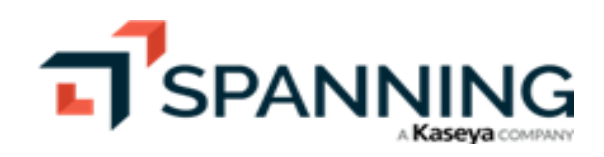

Spanning Backup for Google Workspace Admin Guide
June 2023

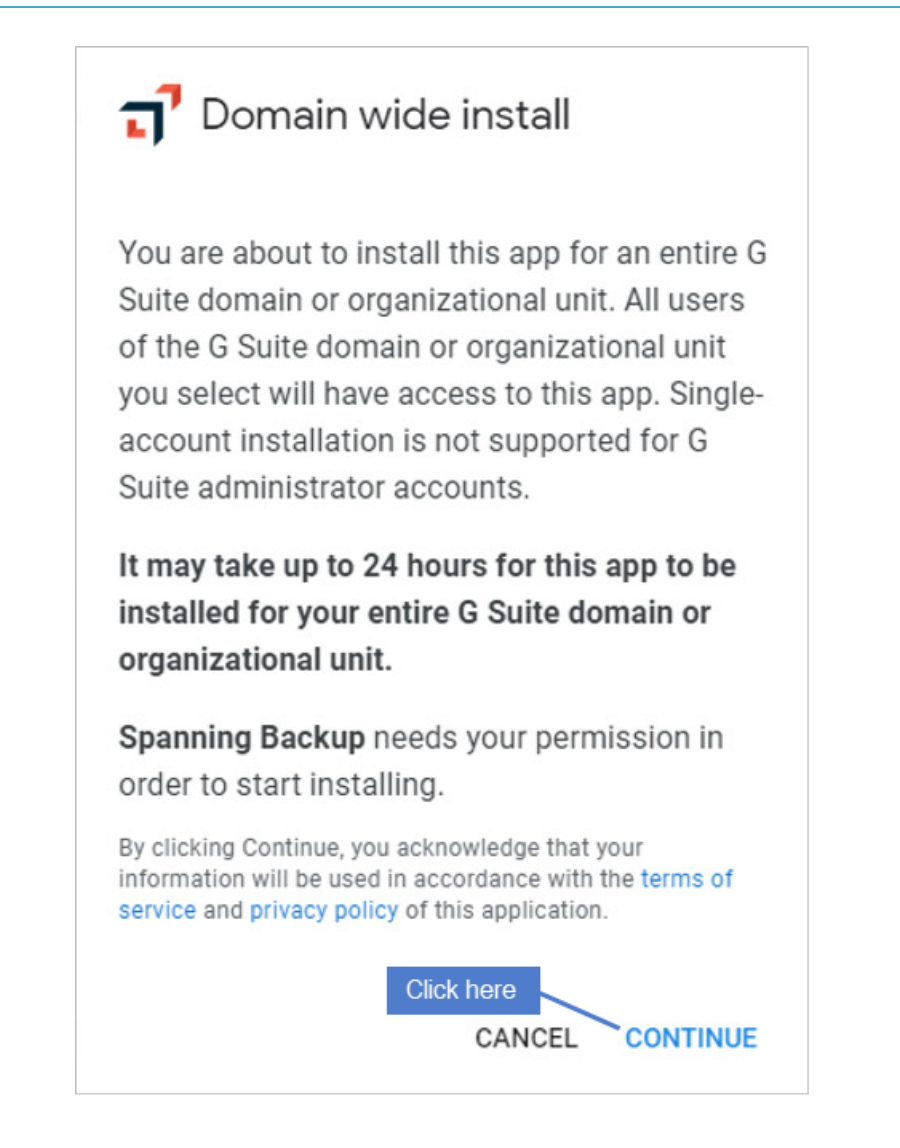

- 5 Select the top-level domain in the list under *Turn ON for*.
- 6 Check the box to agree to Terms of Service for the application and for Google Workspace Marketplace.
- 7 Click Accept.

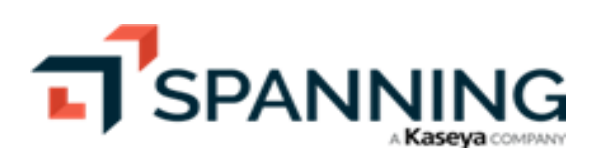

| Admin console - Go | ogle Chrome                                                                                                    | – 🗆 X |
|--------------------|----------------------------------------------------------------------------------------------------|-------|
| Google             |                                                                                                    |       |
|                    | Spanning Backup                                                                                                    |       |
|                    | You are granting <b>Spanning Backup</b> the right to access your domain data: <ul> <li>Read, compose, send, and permanently delete</li> </ul> |       |
|                    | Manage your sites                                                                                                    |       |
|                    | See, edit, download, and permanently delete<br>your contacts                                                                                  |       |
|                    | Turn ON for :<br>SpanningProduct                                                                                                    |       |
| 2                  | <ul> <li>I agree to the application's Terms of Service, Privacy Policy<br/>and G Suite Marketplace Terms of Service</li> </ul>                |       |
|                    | Cancel Accept                                                                                                    | 3     |

- 8 Choose if you would like to send out a notification about Spanning Backup for Google Workspace to all the users in your domain and click **Next**.
- 9 Click **Next** on the screen displaying where to find Spanning Backup.

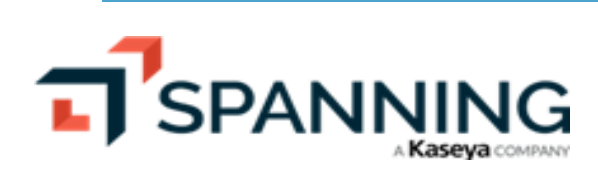

| <mark>ว</mark> า S<br>instal | panning Backup has been ×<br>led!                  |
|------------------------------|----------------------------------------------------|
| 1 of 2 \                     | Where to find Spanning Backup                      |
| You can                      | find Spanning Backup under the Apps launcher icon: |
|                              | +Firstna                                           |
|                              | Click here <b>NEXT</b>                             |

**10** Click **Complete additional setup now** to assign user licenses for Spanning Backup for Google Workspace.

Congratulations! You have successfully installed Spanning Backup for Google Workspace.

# **Assigning Licenses**

After installing and authorizing the Spanning Backup for Google Workspace app, you will need to assign Spanning Backup licenses to users in your tenant to begin protecting them. Use one of these procedures to assign or modify licenses:

**Note:** During a trial, organizations are limited to assigning 100 backup licenses.

- "To automatically assign licenses to all new users in your tenant"
- "To manually assign or deactivate licenses"
- "To assign licenses to all users within an Organizational Unit"

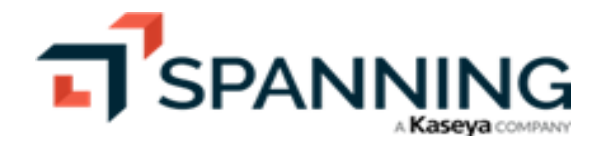

For more on working with licenses, see these Licensing articles.

To automatically assign licenses to all new users in your tenant

Use this procedure to assign a license to every new user in the domain.

- **1** Log into Spanning Backup for Google Workspace as an admin user.
- 2 Click Users, then Manage Licenses.

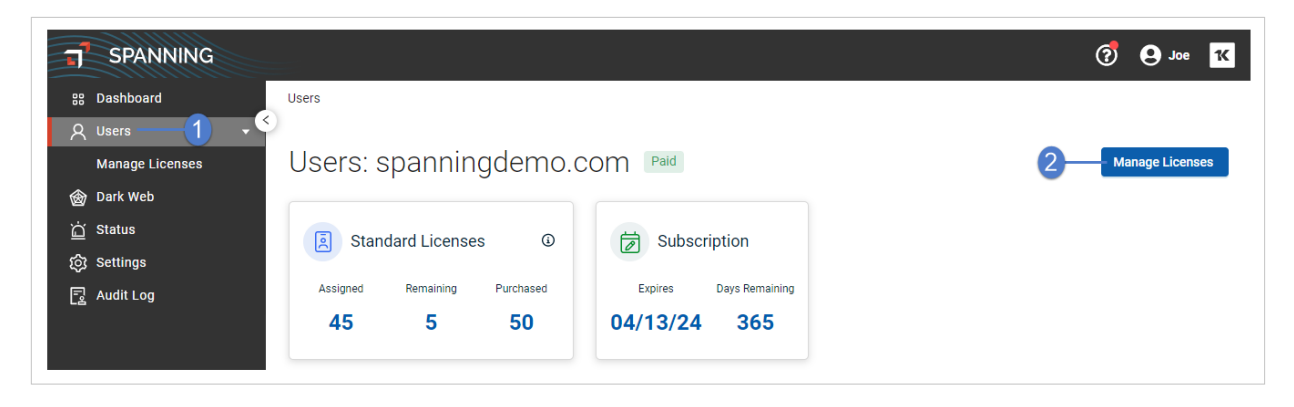

- 3 Click <sup>段</sup>
- 4 Check the Automatically assign Standard Licenses to new users box. Click Save.

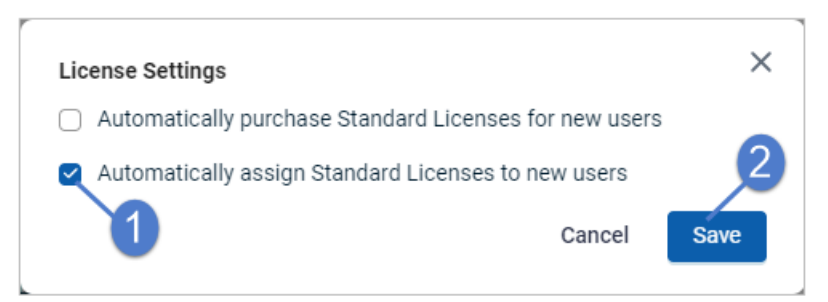

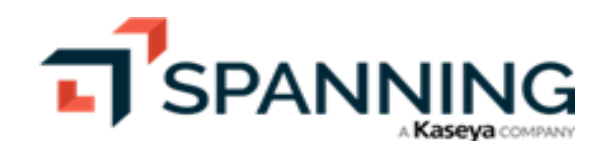

| Note: | Spanning synchronizes with your tenant's Google Workspace organization to populate the Spanning Backup user list on a daily basis. It can take up to 24 hours for changes to display, but you can perform this sync manually by using the refresh button: |
|-------|----------------------------------------------------------------------------------------------------|
|       | Users / Manage Licenses                                                                                                    |
|       | Manage Licenses: spanningdemo.com 🔤                                                                                                    |
|       | Download CSV     Activate Licenses       + Purchase Licenses                                                                                                    |
|       | Standard Licenses O 🔂 Subscription                                                                                                    |
|       | Assigned Remaining Purchased Expires Days Remaining                                                                                                    |
|       | 45 5 50 04/13/24 365                                                                                                    |
|       | Eliter columns and search keywords                                                                                                    |
|       | Results Fine Cast still UH/12/25 0.02 PM                                                                                                    |

#### To manually assign or deactivate licenses

- **1** Log into Spanning Backup for Google Workspace as an admin user.
- 2 Click Users, then Manage Licenses.

| SPANNING                  |                                                     | 🧭 \varTheta Joe 🔀 |
|---------------------------|-----------------------------------------------------|-------------------|
| 88 Dashboard              | Users                                               |                   |
| A Users 1 • •             | Users: spanningdemo.com                             | 2 Manage Licenses |
| 🞯 Dark Web                |                                                     |                   |
| ద Status                  | Standard Licenses O Subscription                    |                   |
| 段 Settings<br>루 Audit Log | Assigned Remaining Purchased Expires Days Remaining |                   |
|                           | 45 5 50 04/13/24 365                                |                   |
|                           |                                                     |                   |

- 3 (Optional) Search for users by name or e-mail address.
- 4 (Optional) Search for users by using the advanced filters. This enables you to search across all columns and values on the page.
- 5 (Optional) Check boxes to select users.
  - **Note:** The bulk select checkbox is applied to results currently displayed in the list. If more results fall under the current search criteria, please scroll the list to load further results and use the checkbox then.

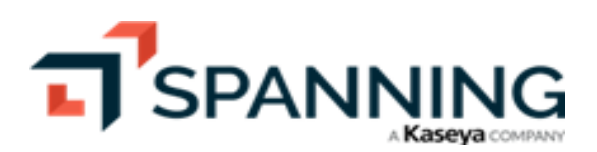

9

| SPANNING                     |                                 |                                                 |                                                   | ? 🕒 Joe 🔣                   |
|------------------------------|---------------------------------|-------------------------------------------------|---------------------------------------------------|-----------------------------|
| 않 Dashboard<br>옷 Users 다 오이지 | anage Licenses: sp              | anningdemo.com Paid                             |                                                   | 1                           |
| Manage Licenses              | L Download CSV Activate Lice    | + Purchase Licenses                             |                                                   |                             |
| 🛞 Dark Web Click to activa   | te licenses for all users       |                                                 |                                                   |                             |
| <u>ˈˈ</u> Status             | 🗵 Standard Licenses 🛛 🛈         | Subscription                                    |                                                   |                             |
| ලි Settings                  |                                 |                                                 |                                                   |                             |
| 🗟 Audit Log                  | Assigned Remaining Purchased    | Expires Days Remaining                          |                                                   |                             |
|                              | 44 6 50                         | 04/13/24 365                                    |                                                   |                             |
|                              |                                 | (Optional) Enter text to search by user name of | or email (Optiona                                 | al) Click kto apply filters |
| Filt                         | er columns and search keywords  | Q 4                                             | Results $\mp$ Filter $oldsymbol{\mathcal{C}}$ Las | at sync 04/12/23 6:02 PM    |
| 2 :                          | selected Activate Standard Deac | ctivate License Reset selection                 |                                                   |                             |
| -                            | User Or                         | rganizational Email 🔶<br>nit                    | Tags                                              | License Status              |
|                              | license for selected users      | abigail.moore@spanningde                        | Deleted from Google Wor                           | I IIII                      |
|                              | Adam Davis Le                   | adam.davis@spanningdemo                         | Global Admin                                      | 0                           |
|                              | IT Admin                        | admin@spanningdemo.com                          | Global Admin                                      | $\otimes$                   |
| •                            | Albert Chason Le                | evel 1 albert.chason@spanningde                 | Suspended                                         | $\otimes$                   |
| Selected<br>users            |                                 | allison.jones@spanningdem                       | Deleted from Google Wor                           | $\otimes$                   |
|                              | Alonso Fernando                 | alonso.fernando@spanningd                       | 0                                                 |                             |
| × 10                         |                                 |                                                 |                                                   |                             |

- 6 Do one of the following to assign or deactivate licenses:
  - To enable licenses for selected users, click Activate Standard. Click Confirm to continue.

| 1 | Confirm Activation with Standard Licenses                                            |
|---|--------------------------------------------------------------------------------------|
|   | You are about to activate a Standard license for 2 users. Please confirm to proceed. |
|   | Click here Confirm                                                                   |

• To disable licenses for selected users, click **Deactivate License**. Click **Confirm** to continue.

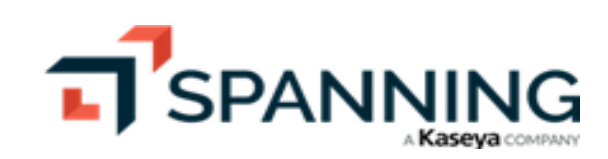

- To assign licenses to all users that meet current filter criteria, click **Activate Licenses**. Click **Confirm** to continue.
  - **Note:** When clicking **Activate Licenses**, it is possible to enable backup for all users in your tenant in one action (when no filters are currently applied). If filter criteria are applied (e.g., desired Organizational Unit), this action takes into consideration all filtered results (not only the users loaded in the list below if the list contains more).

#### To assign licenses to all users within an Organizational Unit

You can quickly assign licenses to all users within a Google Organizational Unit by using our advanced filtering option together with the **Activate Licenses** button. Simply apply your filter criteria, then click **Activate Licenses** to assign licenses to your filtered list of users. See these steps for details:

- **1** Log into Spanning Backup for Google Workspace as an admin user.
- 2 Click Users, then Manage Licenses.

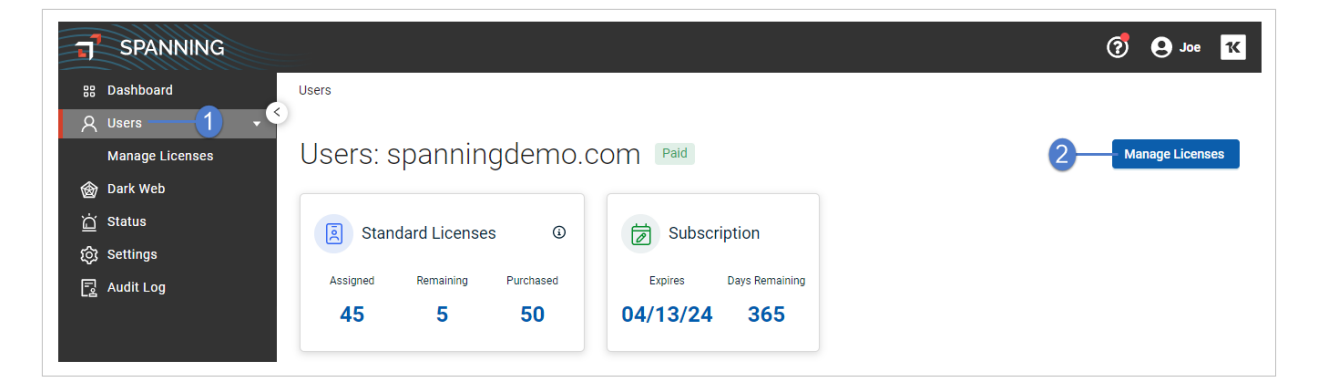

3 Click Filter.

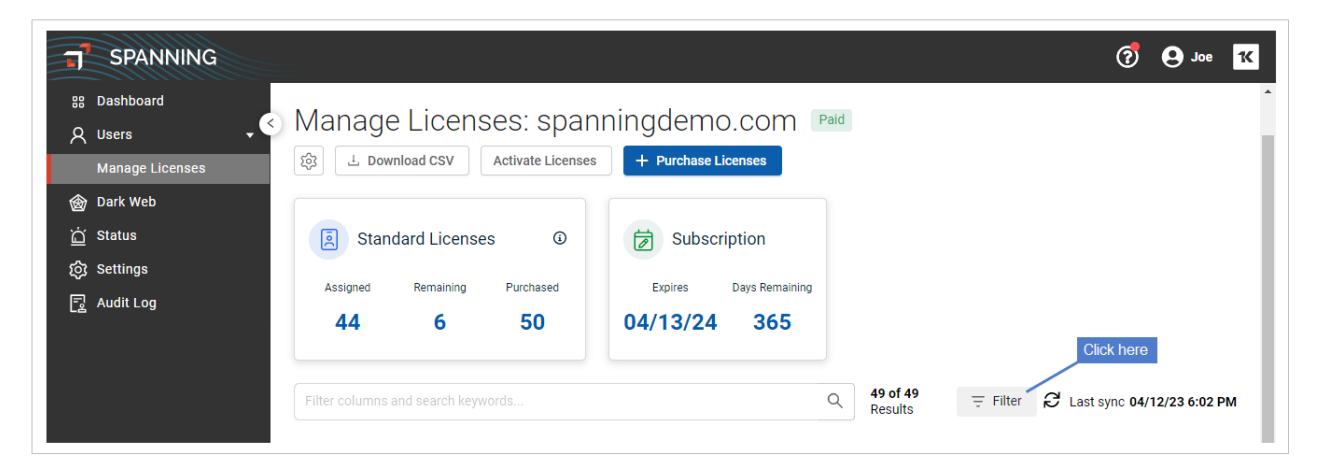

4 Enter the Organizational Unit and click **Apply**.

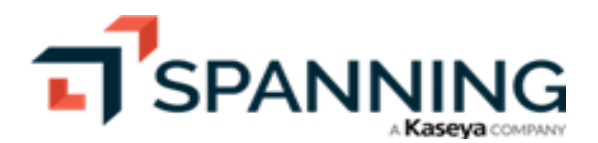

| × |
|---|
|   |
| ર |
|   |
| Q |
| e |
| Q |
|   |
|   |
|   |
|   |

5 After the filter criteria are applied, click **Assign Licenses**, then click **Confirm**. Licenses are assigned to all unlicensed users in the organizational unit. (The action applies to all filtered results. including any additional users that could not be loaded in the list.)

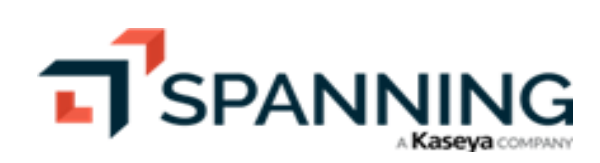

| SPANNING                                                                                                    |                                                                                                    |                                                                           |                                                                                                    | (?) 😣 Joe 1 🕅                                                         |
|----------------------------------------------------------------------------------------------------|----------------------------------------------------------------------------------------------------|---------------------------------------------------------------------------|----------------------------------------------------------------------------------------------------|-----------------------------------------------------------------------|
| 32       Dashboard         ✓       Users         ✓       Manage Licenses         🚳       Dark Web         ☑       Status         ③       Settings         ☑       Audit Log | Users / Manage Licenses<br>Manage Licenses: spant<br>Download CSV Activate Licenses<br>Standard Licenses<br>Assigned Remaining Purchased<br>44 6 50<br>Org unit: Engineering | ningdemo.com<br>Purchase Licens<br>Subscriptic<br>Expires Day<br>04/13/24 | Paid<br>Confirm Activation<br>You are about to activate<br>based on current filter cr<br>to proceed.<br>C | e licenses for users<br>iteria. Please confirm<br>2<br>Cancel Confirm |
|                                                                                                    | User Org                                                                                                    | ganizational Unit                                                         | Email 🌲                                                                                                   | Tags License Status                                                   |
|                                                                                                    | F Fry Eng                                                                                                    | gineering                                                                 | fi, 💷 🛄                                                                                                   | S I                                                                   |
| Users in Engineering                                                                                                    | ☐ Jacl her Eng                                                                                                    | gineering                                                                 | jac panningdem 🧃                                                                                          |                                                                       |
| organizational unit                                                                                                    | 🗋 Jar ida Eng                                                                                                    | gineering                                                                 | jannningdemo                                                                                              | $\bigcirc$                                                            |
|                                                                                                    | Tra atcher Eng                                                                                                    | gineering                                                                 | travis panningde                                                                                          | $\bigcirc$                                                            |

6 Once processed, a confirmation message displays and license status shows Standard Licenses assigned to the users.

| Org ur | nit: Engineering |                     | × 4 of 4<br>Results = Filter | 영 Last sync 04/14/23 6:01 PM |
|--------|------------------|---------------------|------------------------------|------------------------------|
| 0      | User             | Organizational Unit | Email 🌲                      | Tags License Status          |
| 0      | Philip ry        | Engineering         | fry@sb.com 🗍                 |                              |
|        | Ja i The cher    | Engineering         | jack. gdem 🧻                 |                              |
|        | Janda            | Engineering         | jane ningdemo 🧊              |                              |
|        | Trecher          | Engineering         | travi i i i spanningde 🧻     | $\otimes$                    |
|        |                  |                     |                              |                              |
|        |                  |                     |                              |                              |
|        |                  |                     |                              | •                            |

# **Configuring Administrator Settings**

Once you assign licenses, you can configure or modify Administrator Settings by using these steps:

**1** Log into Spanning Backup for Google Workspace as an admin user.

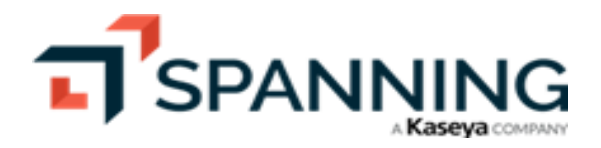

#### 2 Click Settings.

- 3 Configure Non-Admin Users settings by choosing whether or not to allow your end users to:
  - Log in and use Spanning Backup for Google Workspace.
  - Change their own backup settings.
  - Export their own data.
- 4 Configure Drive settings by choosing whether or not to back up shared Drive files for new users by default. Whether you check the box for that option or not, you can click **Apply to Existing Users** to propagate your chosen setting out to your existing users.

Note: Team Drives backups are enabled by default. Contact support@spanning.com to request changes.

| SPANNING                                              |                 |                                                                                                    | 7 | Joe 1 | ĸ |
|-------------------------------------------------------|-----------------|----------------------------------------------------------------------------------------------------|---|-------|---|
| ss Dashboard                                          | SETTINGS        |                                                                                                    |   |       |   |
| @ Dark Web<br>습 Status<br>@ Settings 1<br>2 Audit Log | Non-Admin Users | <ul> <li>Allow non-admin users to log in</li> <li>Allow non-admin users to change their backup settings</li> <li>Allow non-admin users to export their data</li> </ul> |   |       | Î |
|                                                       | Drive           | New Users Back up shared Drive files for new users by default                                                                                                    |   |       |   |
|                                                       |                 | Existing Users                                                                                                    |   |       |   |
| Review / mo<br>Drive settin                           | ndify<br>ngs    | You may update the backup settings for the shared Drive files of existing users.<br>Their current settings will be overwritten.                                        |   |       |   |
|                                                       |                 | Apply to Existing Users                                                                                                    |   |       |   |
|                                                       |                 | Settings can still be modified for individual users on their settings page.                                                                                            |   |       |   |
|                                                       |                 | Team Drives is Enabled<br>To change either of these settings,<br>please contact <u>support/@spanning.com</u> .                                                         |   |       |   |
|                                                       |                 | Drive retention policy is Disabled Drive will be retained indefinitely                                                                                                 |   |       |   |

- 5 Review Mail settings. If needed, contact support@spanning.com to request changes.
  - Mail preview is enabled, meaning that administrators can see the contents of an email when they click on that email in the Gmail Restore tab.
  - The mail retention policy is disabled, meaning Spanning will keep all of your email for as long as your account is active, or until you specifically tell us not to.
- 6 Configure Status Summary Email Notification settings by choosing whether to get emails about the status of your backups (Daily, Weekly, Monthly, or Never) and entering the address where notifications are sent. You can specify an individual user's email or a distribution list email if you would like multiple users to receive the Status Summary Email Notification.

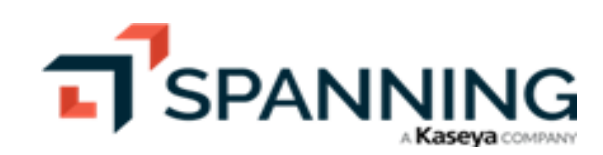

7 Review Reseller settings. If needed, contact support@spanning.com to request changes.

| T SPANNING                             |                                                                                  |                                                                                                    | () e Joe 🔀 |
|----------------------------------------|----------------------------------------------------------------------------------|----------------------------------------------------------------------------------------------------|------------|
| 88 Dashboard                           | SETTINGS                                                                         |                                                                                                    |            |
| 🞯 Dark Web                             | Mail                                                                             | Mail preview is Enabled<br>To change either of these settings,<br>please contact <u>support/@spanning.com</u> .                                                                                                    | *          |
| 업 Status<br>() Settings<br>로 Audit Log |                                                                                  | Mail retention policy is Disabled<br>Mail will be retained indefinitely                                                                                                    | · · · ·    |
| L <u>a</u> Addittog                    | Status Summary Email<br>Notification<br>Select option and<br>enter email address | Update email for notifications     Joe.@uhmwugh@spanningdemo.com                                                                                                    |            |
|                                        | Reseller Settings                                                                | To allow a reseller to purchase licenses and optionally manage your domain,<br>generate a transfer token and provide it to the reseller<br>94e5 for the second second sec |            |

- 8 Configure the API Token setting.
  - If you'd like to access the Spanning Backup for Google Workspace API, you can enable your API token by clicking **Generate API Token**. (See <a href="https://api.spanningbackup.com/">https://api.spanningbackup.com/</a> for more information on the API.)
  - If you do not want access to the API, click **Revoke API Token**.
- 9 Configure Spanning Backup Administrators settings. To add any licensed user as an Admin, select the user from the list, select whether you would like to make that user a Spanning Super Admin or a Spanning Help Desk Admin, and click **Add**.
  - The admin user must have a paid seat assigned in order to access the Spanning Backup application. If the admin user does not have a paid seat assigned, they will not be able to create/modify the Spanning Backup user settings or perform on-demand backups/restores/exports for the active Spanning Backup users in the domain. Without a paid seat the admin user can only access the License Manager and billing pages in the account.
  - Spanning Backup administrators do not have to be Google Workspace administrators.
  - All Google Super Admins are Spanning Super Admins, who have full rights and privileges over all end users and other Admins. Super Admins can add any licensed Spanning user as a Super Admin or Help Desk Admin.
  - Help Desk Admins are able to impersonate any user in the domain, assist with restores, and view subject lines of email but not email content. Some organizations use the Help Desk Admin role for HR or Legal teams, as well as to delegate some of the workload for Super Admins.

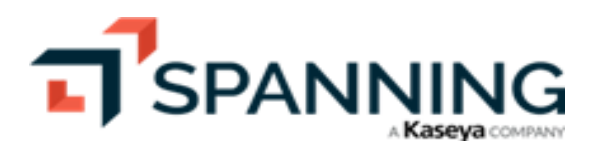

|                                 | Google Super Admin* | Spanning Super Admin | Help Desk Admin |
|---------------------------------|---------------------|----------------------|-----------------|
| /iewing Backup History          | ~                   | ~                    | ~               |
| mpersonating Users              | ~                   | ~                    | ~               |
| Changing Users' Backup Settings | ~                   | ~                    | 🗸 (Read only)   |
| nitiating Manual Backups        | ~                   | ~                    | $\checkmark$    |
| Viewing End User Events History | ~                   | ~                    | $\checkmark$    |
| Performing Same User Restore    | ~                   | ~                    | ~               |
| Performing Cross User Restore   | ~                   | ~                    |                 |
| Initiating/Downloading Exports  | ~                   | ✓                    |                 |
| Managing Licenses               | ~                   | ✓                    |                 |
| Purchasing Licenses             | ~                   | ~                    |                 |
| Previewing Emails               | 🗸 (If enabled)      | 🗸 (If enabled)       |                 |
| Viewing Audit Log               | $\checkmark$        | $\checkmark$         |                 |
| Changing Admin Settings         | ~                   | ~                    |                 |

\*Default - these permissions are available, assuming the Google Super Admin has a Spanning license.

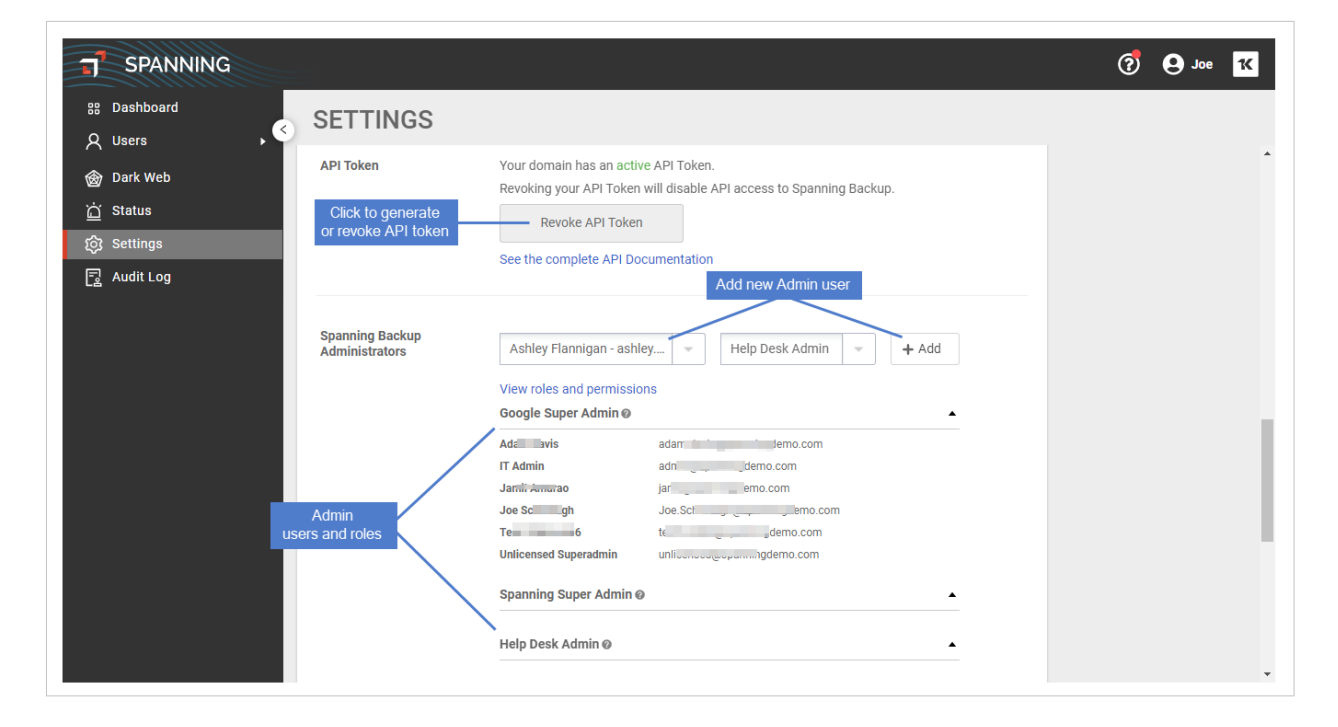

**10** Review the Primary Domain. If needed, click **Re-sync primary domain**.

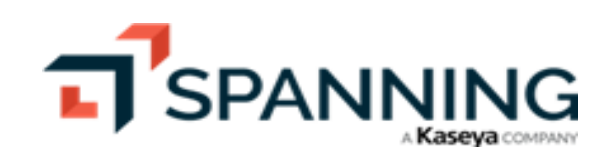

- **11** Review Linked Accounts. Choose whether to allow Kaseya IT Complete login for administrators.
- **12** Review Backup.net Integration. Choose whether to publish data to a linked Backup.net organization.

| SPANNING                             |                        |                                                                                                    |                                           | 7 | <b>9</b> Joe | 1K |
|--------------------------------------|------------------------|----------------------------------------------------------------------------------------------------|-------------------------------------------|---|--------------|----|
| 88 Dashboard                         | SETTINGS               |                                                                                                    |                                           |   |              |    |
| 会 Dark Web<br>습 Status<br>ĝ Settings | Primary Domain         | Your current primary domain is spanningdemo.com<br>Re-sync primary domain                                   |                                           |   |              | *  |
| न्यु Audit Log                       | Linked Accounts        | K Login with IT Complete<br>Allow Kaseya IT Complete login for administrators:<br>IT Complete Organization: | Unlink organization ×<br>off-spanning-114 |   |              |    |
|                                      | Backup.net Integration | Publish data to linked Backup.net organization:<br>Backup.net Organization:                                 | S                                         |   |              | Ţ  |

# Working with the Dashboard

The Dashboard provides a high-level overview of your Spanning Backup for Google Workspace environment. By using the Dashboard, you can:

- Purchase licenses
- View the status of accounts (protected versus unprotected)
- View this domain information: subscription status, install date, expiration date, date and time of the last backup, and date and time of the next backup
- View this license information: total number of licenses, number of licenses that are in use, and number of licenses that are not yet in use

To access the Dashboard, click Dashboard:

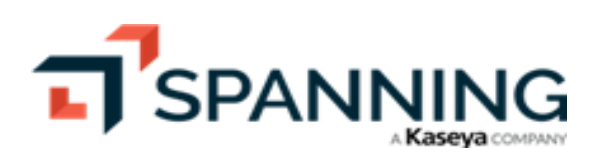

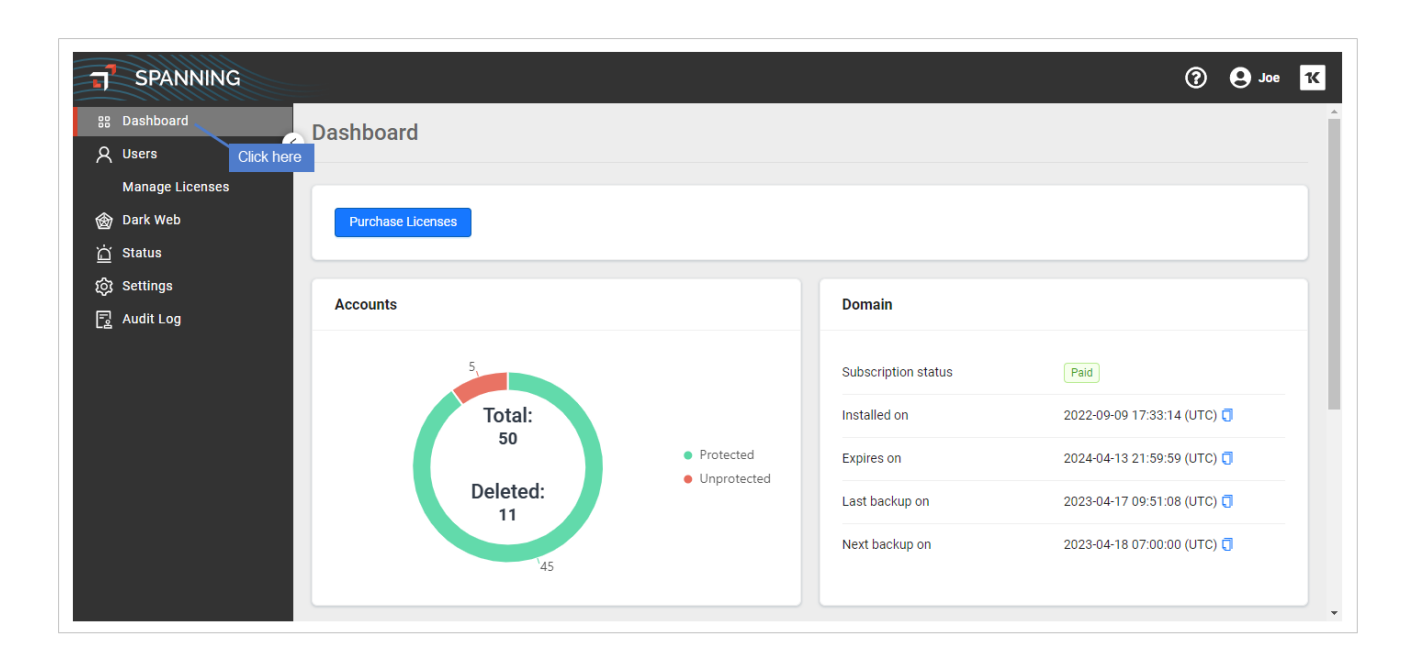

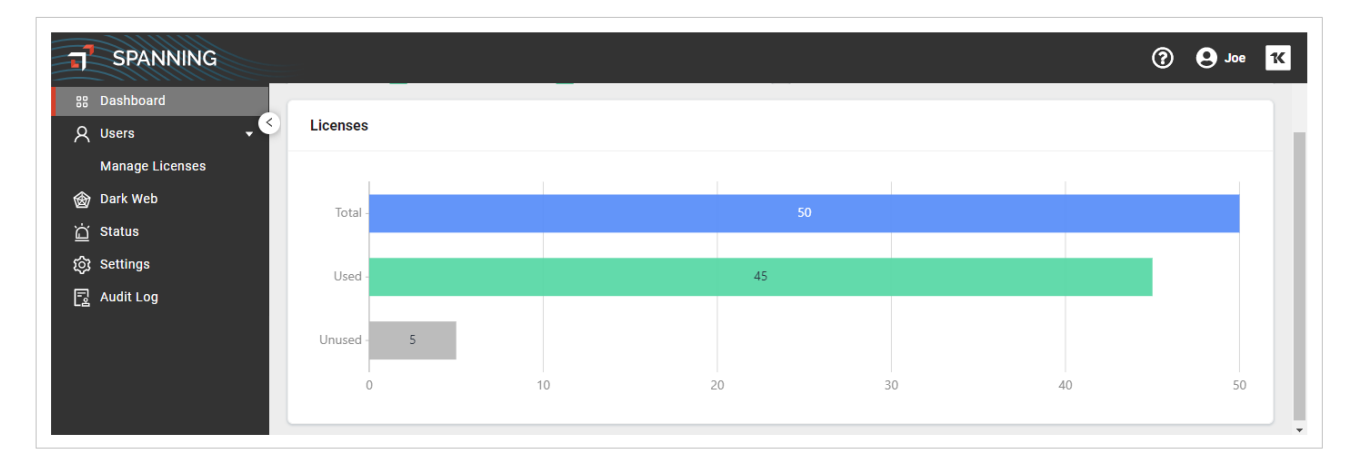

# **Viewing Users**

The Users page displays information about the users in your Google domain. As you add users to your Google domain, they are synced to Spanning and display on this page. To view the Users page, click **Users**.

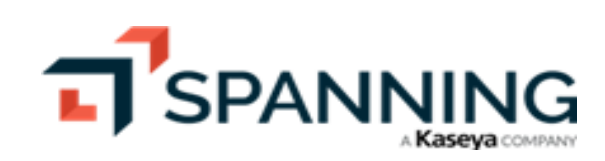

18

| SPANNING                       |                                |             |               |                      |           |                     | ?                             | Joe 1                         |
|--------------------------------|--------------------------------|-------------|---------------|----------------------|-----------|---------------------|-------------------------------|-------------------------------|
| 88 Dashboard                   | Users                          |             |               |                      |           |                     |                               |                               |
| A Users                        |                                |             |               |                      |           |                     |                               |                               |
| Manage License Click here      | Users: spannin                 | gdemo.c     | OM Paid       |                      |           |                     | Mar                           | nage Licenses                 |
| 🎯 Dark Web                     |                                |             |               |                      |           |                     |                               |                               |
| 🛕 Status                       | Standard License               | s i         | 🛱 Subscripti  | on                   |           |                     |                               |                               |
| ঠ্যে Settings                  |                                |             |               |                      |           | Liccense            | and subscription snapshot     |                               |
| 로 Audit Log                    | Assigned Remaining             | Purchased   | Expires Day   | s Remaining          |           |                     |                               |                               |
|                                | 45 5                           | 50          | 04/13/24      | 362                  | Filter li | ist of users        |                               | Click to sync<br>Google users |
|                                | Filter columns and search keyw |             |               |                      | ۹         | 45 of 45<br>Results | Filter 🛛 Last sync 04         | 4/16/23 6:01 PM               |
|                                | User                           | Organizatio | nal Unit Emai | ÷                    |           | License<br>Type     | Tags                          | ^                             |
|                                | David Waters                   | Support     | David         | .waters@spanningdem  | σ         | ē                   |                               | :                             |
|                                | Joe Schmough                   |             | Joe.S         | chmough@spanningde   | ٥         | ē                   | Global Admin                  | :                             |
| /                              | IT Admin                       |             | admi          | n@spanningdemo.com   | ٥         | ē                   | Global Admin                  | :                             |
| Users in your<br>Google domain | Albert Chason                  | Level 1     | alber         | chason@spanningde    | ٥         | ē                   |                               | :                             |
|                                |                                |             | alliso        | n.jones@spanningdem  | ٥         | ē                   | Deleted from Google Workspace | e :                           |
|                                | Alonso Fernando                |             | alons         | o.fernando@spanningd | ٥         | 2                   |                               | : .                           |

The Users page contains the following:

- Standard Licenses tile Shows the total number of licenses purchased, assigned (in use), and remaining (unused). Spanning backs up all new and existing data for standard licenses.
- Subscription tile Shows the subscription's expiration date and days remaining.
- Filter columns and search keyword field Type in text and press **Enter** to filter the list of users. User names and emails containing the text you entered display in the list below.

| Enter search text | - d2021 |                        | 0                        | Q   | 4 of 4<br>Results | ∓ Filter    | 2 Last sync 04/16/2 | 3 6:01 PM |
|-------------------|---------|------------------------|--------------------------|-----|-------------------|-------------|---------------------|-----------|
|                   | User    | Organizational Unit    | Email 🚖                  |     | License<br>Type   | Tags        |                     |           |
|                   |         |                        | d2021-11-03T08:41:27Z.d2 | D 🖸 | ē                 | Deleted fro | om Google Workspace | :         |
|                   |         | Licor list is filtared | d2021-11-03T08:41:27Z.d2 | D 🔳 | ē                 | Deleted fro | om Google Workspace | :         |
|                   |         |                        | d2021-11-03T08:41:27Z.d2 | D 🖸 | ē                 | Deleted fro | om Google Workspace | :         |
|                   |         |                        | d2021-11-03T08:41:27Z.d2 | D 🖸 | ē                 | Deleted fro | om Google Workspace | :         |
|                   |         |                        |                          |     |                   |             |                     |           |

• Filter – Click to filter the user list by selected cirteria.

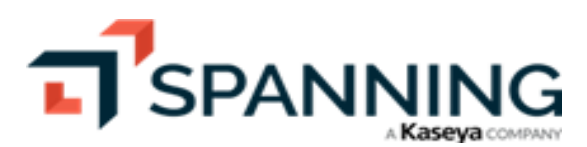

| Standard Lice                         | nses 🛈       | Subscr           | iption             | Fi               | ilter                   | ×                      |
|---------------------------------------|--------------|------------------|--------------------|------------------|-------------------------|------------------------|
| Assigned Remaining                    | g Purchased  | Expires 04/13/24 | Days Remaining     |                  | ser<br>Search keywords  | ۵                      |
|                                       |              |                  |                    | or               | rg unit<br>Engineering  | Q                      |
| Org unit: Engineering<br>Jser List is | iltered Orga | Click            | to clear filter —× | ∓ Filter Er      | mail<br>Search keywords | Q                      |
| Philip Fry                            | Engir        | neering          | fry@sp             | anningdemo.co Ta | ags                     | 2                      |
| ack Reacher                           | Engir        | neering          | jack.re            | acher@spannin    | ) Global Admin          | Select filter criteria |
| Jane Honda                            | Engir        | neering          | jane.hc            | nda@spanning     | ) Spanning Admin        |                        |
| Travis Thatcher                       | Engir        | neering          | travis.t           | hatcher@spann    | ) Help Desk Admin       |                        |

• Click a user in the list to view last backup status.

| Org unit: Engineerin         | ng                |          |      |               | × 4 of 4<br>Results |              | st sync 04/16/23 6:01 |
|------------------------------|-------------------|----------|------|---------------|---------------------|--------------|-----------------------|
| User                         | Organizatio       | nal Unit | E    | imail 🌲       |                     | License Type | Tags                  |
| user to see the Jack Reacher | Engineering       |          | ja   | ack.reacher@s | panningdemo.com     | J I          | :                     |
| Арр                          | Last Backup       | Items    | Size | Errors        | Status              |              | lmpersonate ≥         |
| 🖂 Mail                       | 04/17/23 2:50 AM  | 0        | -    | 0             | • 100 %             |              |                       |
| 📋 Calendar                   | 04/16/23 9:53 AM  | 16       | -    | 0             | • 100 %             |              |                       |
| ② Contacts                   | 04/16/23 11:01 PM | 0        | -    | 0             | • 100 %             |              |                       |
| 중 Drive                      | 04/16/23 5:54 PM  | 0        | -    | 0             | • 100 %             |              |                       |
| 🗔 Sites                      | 04/16/23 5:51 PM  | 0        | -    | 0             | • 100 %             |              |                       |

• If you are logged in as an administrator, you can impersonate a user to restore their data (see "To restore or export another user's data"). To impersonate a user, click the user's i con and select Impersonate.

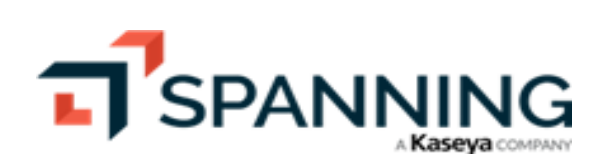

| Jsers: spannin                                                | gdemo.co                                 | DM Paid                                                |                                                        |                  |                                            | Manage Licenses                                |
|---------------------------------------------------------------|------------------------------------------|--------------------------------------------------------|--------------------------------------------------------|------------------|--------------------------------------------|------------------------------------------------|
| Standard License<br>Assigned Remaining<br>45 5                | Purchased                                | Subscription<br>Expires Days Remaining<br>04/13/24 362 |                                                        |                  |                                            |                                                |
| Org unit: Engineering                                         |                                          |                                                        | × 4 of 4<br>Results                                    | 후 Filt           | er 🖁 🖯 Last s                              | sync 04/16/23 6:01 PM                          |
| Org unit: Engineering                                         | Organiz                                  | rational Unit                                          | × 4 of 4<br>Results                                    | 포 Filt           | er 🕻 🖓 Last s<br>License Type              | sync 04/16/23 6:01 PM<br>Tags                  |
| Org unit: Engineering User Philip Fry                         | Organiz<br>Enginee                       | rational Unit                                          | × 4 of 4<br>Results<br>Email ♠<br>fry@spanningdemo.com | ∓ Filt           | er 📿 Last s<br>License Type                | sync 04/16/23 6:01 PM<br>Tags<br>:             |
| Org unit: Engineering User Philip Fry Jack Reacher            | Organiz<br>Enginee<br>Enginee            | zational Unit<br>ering                                 |                                                        | ≂ Filt           | er C Last s<br>License Type                | eync 04/16/23 6:01 PM<br>Tags<br>:             |
| Org unit: Engineering User Philip Fry Jack Reacher Jane Honda | Organiz<br>Enginee<br>Enginee<br>Enginee | rational Unit<br>ering<br>ering                        |                                                        | ≂ Filt<br>0<br>0 | er C Last s<br>License Type<br>R<br>R<br>R | sync 04/16/23 6:01 PM<br>Tags<br>& Impersonate |

# **Checking Backup Status**

As an administrator, you can view the status of your entire domain's backups at a glance, and from there, you can drill down to find problems with your backups so you can quickly resolve them before they impact future restore attempts.

#### To check backup status

- **1** Log into Spanning Backup for Google Workspace as an admin user.
- 2 Click Status.
- 3 The Status page shows the status of recent backups across the entire domain and by user:
  - A large status icon shows the status of the domain's last backups.
  - Small icons show the status of backups for each day, across the entire domain or by user.
  - Indicates that the days' backups were successful, 
     indicates that there was a problem that may need to be addressed, 
     indicates that no backup took place that day (which usually occurs if the user's account has been suspended).
  - Hover over an icon to see the backup date and number of problems.

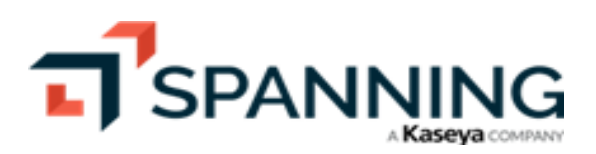

| J SPANNING                   |                                                                                                  | 🧿 🕒 Joe 🔣                 |
|------------------------------|--------------------------------------------------------------------------------------------------|---------------------------|
| 88 Dashboard                 | STATUS                                                                                           |                           |
| Status of all backups by day | Filters     Image     Image     Image       Filters     Image     Image     Image                | Í                         |
| 🎯 Dark Web                   |                                                                                                  |                           |
| 📺 Status                     | Sun, Apr 16, 2023 (GMT)<br>3 nonlines                                                            |                           |
| ঠ্যে Settings                |                                                                                                  |                           |
| 🛃 Audit Log                  | Joe.Schmough<br>admin<br>albert.chason<br>allison.jones<br>allison.jones                         |                           |
| Backup status by user        | alonso, fernando<br>andrew hensley<br>anthony, gilbert<br>arthur, patterson<br>ashley, flannigan | Status of<br>last backups |
|                              | autoassign<br>autoassign<br>autotestuser2023<br>autotestuser<br>bob.feta<br>brian.lee            |                           |

- 4 Click a yellow icon to see a list of errors that occurred within that backup. There are 3 kinds of errors:
  - Attention Needed Problems that typically require your attention to resolve. Examples include 0-byte files or corrupt or damaged files.
  - Temporary Errors Technical problems that occur, and that will typically resolve themselves in 2-3 days.
  - Cannot back up Due to limitations within the Google API, these are files, accounts, or other items that cannot be backed up by our system. Examples include Google Forms, Google Scripts, and Fusion Tables.

Click on the checkboxes at the top of the page to filter by error type; we want to be 100% transparent about what does and does not get backed up, but we also want you to be able to quickly determine which problems require your intervention to solve.

In the list of errors, you can click on each one for additional information about what went wrong and what the next steps are to fix it. You can also click **Download CSV** at the upper right to export the list into a comma-separated values file.

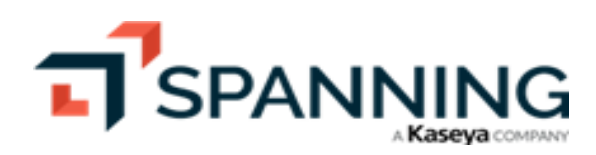

| J SPANNING               |                              |                                                                                                    |                                                                                                    |                                                                                                    | ৾                                                              | Joe K        |
|--------------------------|------------------------------|----------------------------------------------------------------------------------------------------|----------------------------------------------------------------------------------------------------|----------------------------------------------------------------------------------------------------|----------------------------------------------------------------|--------------|
| 않 Dashboard<br>오 Users • | Sun, Apr 16,<br>spanningdemo | , 2023 (GMT)<br>o.com, 3 problems                                                                                  | Check boxes to view of                                                                                                  | other error types Click to                                                                                                    | o download error list                                          | Download CSV |
| 🎯 Dark Web               | Filters 💟 🧳                  | Attention Needed                                                                                                   | emporary Errors Cannot Back                                                                                             | Up                                                                                                    | Page 1 o                                                       | √f 1 < >     |
| <u>`</u> Status          | Time(GMT) 👻                  | Problem                                                                                                    | Item                                                                                                    | User                                                                                                    | Туре                                                           | Арр          |
| ැබූ Settings             | 16:51:14                     | Authorization Error                                                                                                | Item Info Unavailable                                                                                                   | zara.zimmer@spanningdemo.co                                                                                                    | om Attention Nee                                               | ded Calendar |
| 🔁 Audit Log              | Click to view<br>next steps  | This code indicates tha<br>Next Steps:<br>This error requires your<br>suspension is unknown<br>Problem Code: 26002 | t the user's account is currently su<br>action in order to resolve it. Pleas<br>. Please contact <u>support@spannir</u> | ispended.<br>e re-enable the user within the Google Admin console, or c<br>ng.com if this account is not currently suspended or if you | contact Google if the cause for<br>have any further questions. |              |
|                          | 09:50:40                     | Bad Request                                                                                                    | Item Info Unavailable                                                                                                   | zara.zimmer@spanningdemo.co                                                                                                    | om Attention Nee                                               | ded Gmail    |
|                          | 00:54:12                     | Authorization Error                                                                                                | Item Info Unavailable                                                                                                   | zara.zimmer@spanningdemo.co                                                                                                    | om Attention Nee                                               | ded Drive    |
|                          |                              |                                                                                                    |                                                                                                    |                                                                                                    |                                                                |              |

# **Running a Backup**

In addition to the daily automated backups Spanning runs to protect your data, an on-demand backup can be initiated whenever you like. To perform an on-demand backup, follow these steps:

- **1** Do one of the following:
  - To back up your own data, log into Spanning Backup for Google Workspace with your user account. Skip to step 4.
  - To back up another user's data, log in with your admin account.
- 2 Click Users.
- 3 Locate the user whose data you want to back up. Click the user's : icon and select Impersonate.

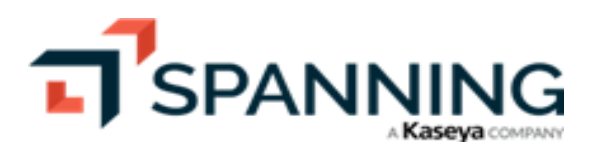

| T SPANNING      |                             |                |          |                |   |                     |              | 🧭 🔒 Joe 🔣                    |
|-----------------|-----------------------------|----------------|----------|----------------|---|---------------------|--------------|------------------------------|
| 88 Dashboard    | Users                       |                |          |                |   |                     |              |                              |
| A Users 1 •     |                             |                |          |                |   |                     |              |                              |
| Manage Licenses | Users: spann                | ingdemo.c      | OM Pai   | i              |   |                     |              | Manage Licenses              |
| 🛞 Dark Web      |                             |                |          |                |   |                     |              |                              |
| <u>`</u> Status | Standard Lice               | nses (i)       | E SI     | bscription     |   |                     |              |                              |
| ស៊្វែ Settings  |                             |                |          | boonprion      |   |                     |              |                              |
| 툴 Audit Log     | Assigned Remainin           | g Purchased    | Expires  | Days Remaining |   |                     |              |                              |
|                 | 45 5                        | 50             | 04/13    | 24 364         |   |                     |              |                              |
|                 |                             |                |          |                |   |                     |              |                              |
|                 | Filter columns and search l | keywords       |          |                | Q | 45 of 45<br>Results | ∓ Filter     | 8 Last sync 04/15/23 6:01 PM |
|                 | User                        | Organizational | Unit Ema | l \$           |   | License<br>Type     | Tags         | Í.                           |
|                 | David Vrs                   | Support        | Davi     | i.v gdem       | σ | 2                   |              |                              |
|                 | Joe Schmangh                |                | Joe.     | ngde           | ٥ | ē                   | Global Admin | A Impersonate                |
|                 | IT Admin                    |                | adn      | ).com          | ٥ | ē                   | Global Admin | i                            |
|                 | Alberingon                  | Level 1        | alb      | i in an ingde  | đ | Ĩ                   |              | ÷                            |

- 4 On the Users page, click **Back Up Now**.
- 5 Check boxes to select what to back up (Gmail, Calendars, Sites, Drive, or Contacts).
- 6 Click Go.

| SPANNING                | ⑦ O David K                                                                                        |
|-------------------------|----------------------------------------------------------------------------------------------------|
| ର୍ଷ User<br>ରି Settings | USER 🖚                                                                                             |
| C History               | Fri, May 5, 2023 (GMT)         View Details         What would you like to back up?                |
|                         | Check boxes to select what to back up 2 Gmail 3 Calendars Contacts                                 |
|                         | Note: Backups are queued immediately, but may not start for several moments.                       |
|                         | Backup Schedule<br>Last Backup Friday, May 5, 202<br>Next Backup Saturday, May 6, 2023 12:00:00 AM |
|                         | Back Up Now                                                                                        |

7 On-demand backups are added to the queue.

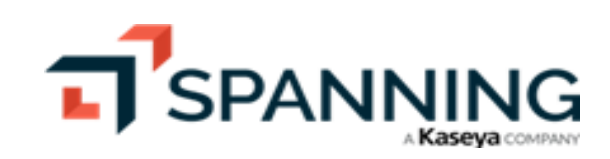

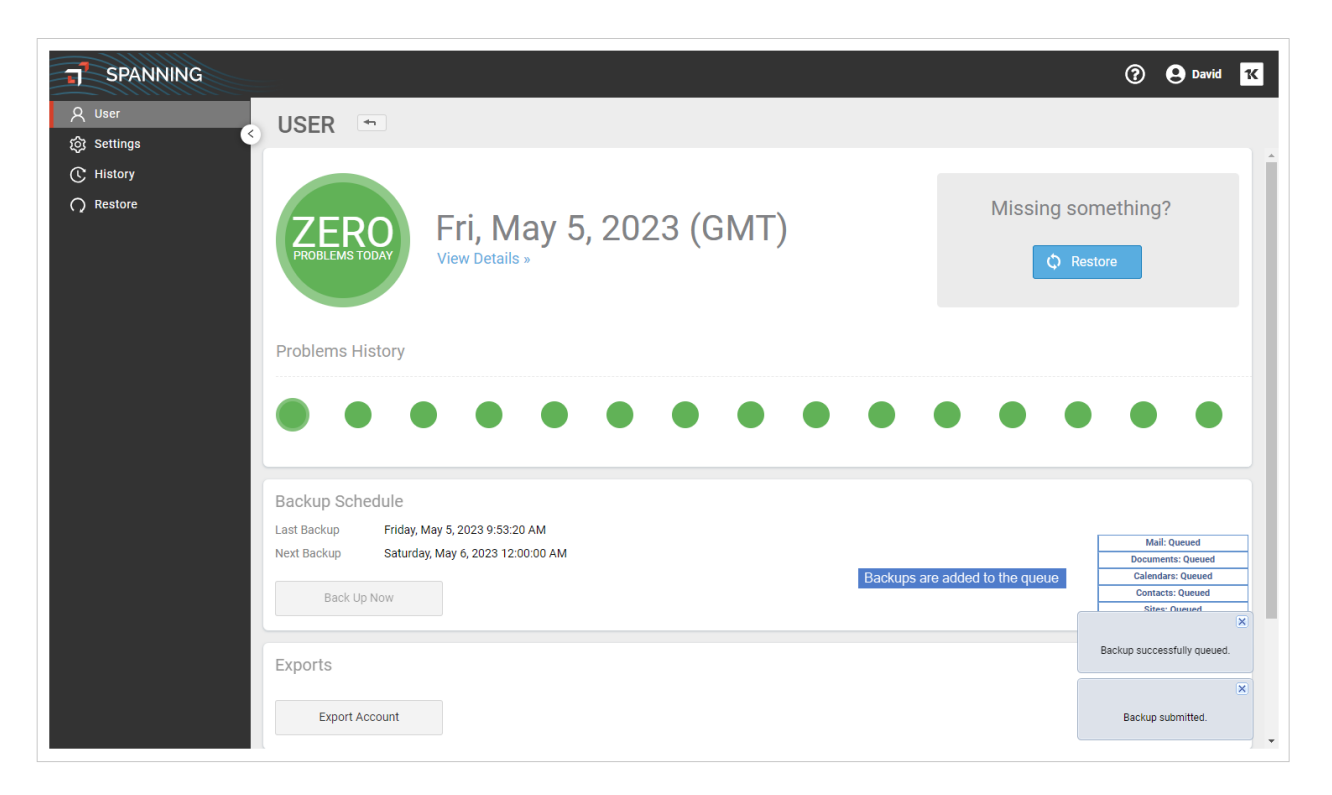

- 8 Repeat this procedure as needed to run on-demand backups for other users.
  - **Note:** There is no option to do on-demand backups for everyone in the domain in one operation. You have to go into each account to perform on-demand backups per user. Drive backups include Team Drives content if Team Drives backup is enabled in Spanning.

# **Restoring Data**

Once your initial backup is complete, you'll be able to use the restore and export functions in Spanning. The amount of time it takes to complete your first backup will vary according to how much data you have stored in your Google Workspace domain.

See these procedures for details:

- "To restore or export another user's data"
- "To restore or export Gmail data"
- "To restore or export Drive data"
- "To restore or export a calendar"
- "To restore or export contacts"
- "To restore or export site information"

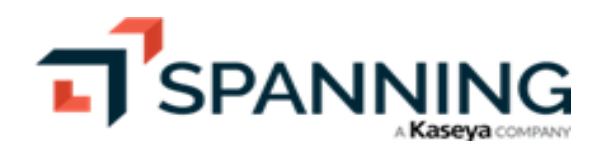

June 2023

#### To restore or export another user's data

Use this procedure to impersonate the user whose data you will restore or export. After you complete this procedure, you will proceed to the applicable restore procedure.

#### Notes:

- You must be an administrator to recover another user's data.
- A Google Super Admin or Spanning Super Admin can recover the user's data back to the same user or opt to recover to another user in the domain.
- A Help Desk Admin can only recover the user's data back to the same user.
- **1** Log into Spanning Backup for Google Workspace as an admin user.
- 2 Click Users.
- 3 Locate the user whose data you want to restore. Click the user's icon and select Impersonate.

| T <sup>3</sup> SPANNING |                         |                    |                        |   |                     |              | 🥐 😌 Joe Ҡ                    |
|-------------------------|-------------------------|--------------------|------------------------|---|---------------------|--------------|------------------------------|
| 88 Dashboard            | Users                   |                    |                        |   |                     |              |                              |
| ৪ Users ───1 • <        |                         |                    |                        |   |                     |              |                              |
| Manage Licenses         | Users: spar             | ningdemo.coi       | Paid                   |   |                     |              | Manage Licenses              |
| 💩 Dark Web              |                         |                    |                        |   |                     |              |                              |
| 泣 Status                | Standard Li             | censes (i)         | Subscription           |   |                     |              |                              |
| ঠ্যে Settings           |                         |                    |                        |   |                     |              |                              |
| 툴 Audit Log             | Assigned Rema           | ining Purchased    | Expires Days Remaining |   |                     |              |                              |
|                         | 45 5                    | 5 50               | 04/13/24 364           |   |                     |              |                              |
|                         | Filter columns and sear | ch keywords        |                        | Q | 45 of 45<br>Results | Ţ Filter     | C Last sync 04/15/23 6:01 PM |
|                         | User                    | Organizational Uni | it Email 🌲             |   | License<br>Type     | Tags         | ĺ.                           |
|                         | David Vrs               | Support            | David.v <b>og</b> dem  | σ | ē                   |              |                              |
|                         | Joe Schmough            |                    | Joe.Scngde             | ٥ | 2                   | Global Admin | A Impersonate                |
|                         | IT Admin                |                    | adn ).com              | ٥ | ē                   | Global Admin | i                            |
|                         | Alberton                | Level 1            | alb <b>uiningde</b>    | đ | ē                   |              | ÷                            |

4 You are now impersonating the user whose data you will restore or export.

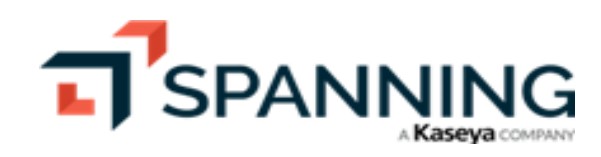

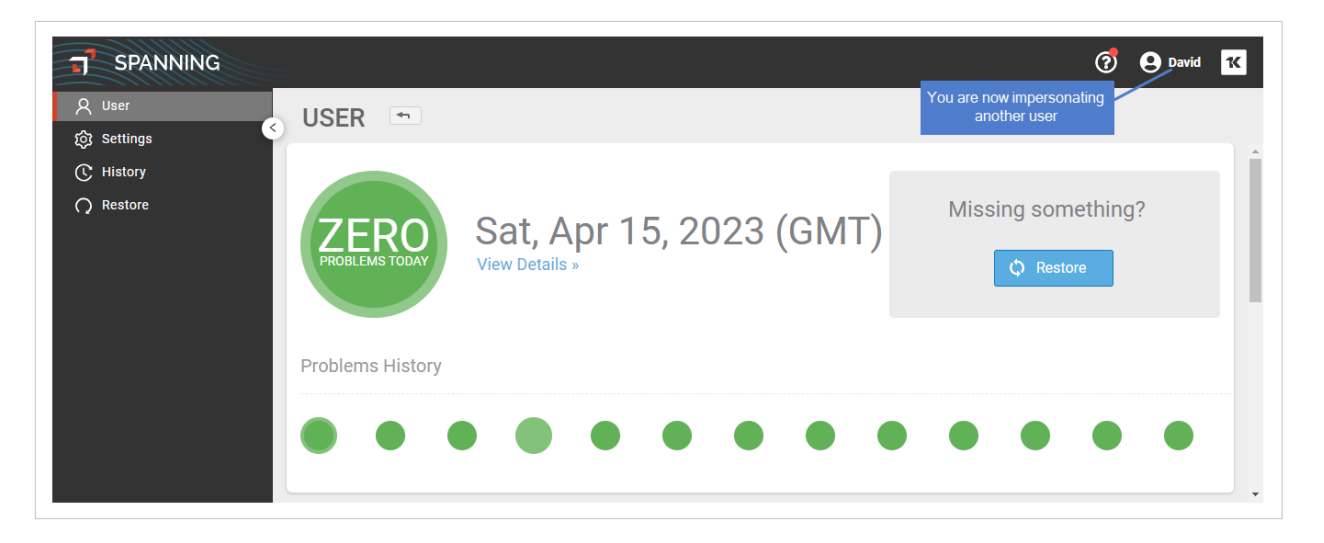

- 5 Proceed to one of these procedures to perform the restore or export:
  - "To restore or export Gmail data"
  - "To restore or export Drive data"
  - "To restore or export a calendar"
  - "To restore or export contacts"
  - "To restore or export site information"

#### To restore or export Gmail data

- 1 Do one of the following:
  - To recover from your own backup, log into Spanning Backup for Google Workspace with your user account.
  - To recover from another user's backup, log in with your admin account and impersonate the user whose data you will recover (as described in "To restore or export another user's data").
- 2 Click **Restore** and select the **Gmail** tab.
- 3 Search for the item(s) you want to restore. You can search by labels, point in time, or by using the Search field. You can use one search method or multiple methods to help you find what you're searching for:
  - Labels Your mailbox is laid out the same way in Spanning Backup that it is in Gmail. Use the labels on the left the same way you would in Gmail.
  - Point in time You can choose a date range or a specific day.
  - Search You can type into the Search bar and Spanning automatically starts searching your email by author and subject and populates the panel below with a list of matches.
- 4 Once you've found the correct email(s), you can check the boxes next to them to select them for recovery.

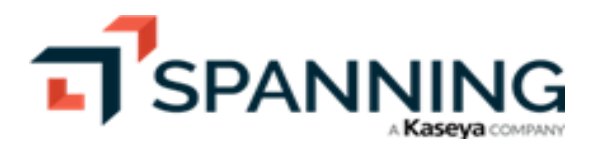

Note: When checking the **Select All** box at the top of the page, be sure the correct date range is selected. There's also the option to select all of the results instead of just the first 50 that are on the page.

- 5 Once you've selected the emails, you can either restore or export the data. Do one of the following:
  - To restore, click **Restore** and continue with the steps in this procedure.
  - To export selected items into a compressed file, proceed to "To export selected items".

| SPANNING     |                |                 |                                                        | 1                    | <b>e</b> David 1 |
|--------------|----------------|-----------------|--------------------------------------------------------|----------------------|------------------|
| A User       |                |                 |                                                        |                      |                  |
| ැබූ Settings |                |                 |                                                        |                      |                  |
| C History    | M Gmail 🔼 Driv | e 31 Calendars  | Contacts 3 Enter search criteria                       |                      |                  |
| O Restore    | 🖱 Restore      | from 04/01/2    | 2023 🗰 To 04/15/2023 📰 🔍 Murray                        | I of 1               | < >              |
|              | All Mail 5     | From            | Subject                                                | Labels               | Date             |
|              | Inbox          | Alan Murray     | CEO Daily: How to invest as a recession looms          | Unread,Updates,Inbox | Apr 14           |
|              | Starred        | Alan Murray     | CEO Daily: The free money era may finally be ending    | Unread,Updates,Inbox | Apr 13           |
|              | Important      | 🗹 🛛 Alan Murray | CEO Daily: The new economic order                      | Unread,Updates,Inbox | Apr 12           |
|              | Sent           | 🗹 Alan Murray   | CEO Daily: When will business travel bounce back?      | Unread,Updates,Inbox | Apr 11           |
| S            | elect items 4  | Alan Murray     | CEO Daily: Introducing the Fortune Crypto 40           | Unread,Updates,Inbox | Apr 10           |
|              | Spam           | 🗹 Alan Murray   | CEO Daily: Amid success, Chipotle faces new challenges | Unread,Updates,Inbox | Apr 7            |
|              | Trash          | 🗹 Alan Murray   | CEO Daily: What layoffs mean for today's CEO           | Unread,Updates,Inbox | Apr 6            |
|              | Unread         | 🗹 Alan Murray   | CEO Daily: World of finance faces an ethics check      | Unread,Updates,Inbox | Apr 5            |
|              | Forums         | 🗹 Alan Murray   | CEO Daily: Fortune's 2023 100 Best Companies to Work F | Unread,Updates,Inbox | Apr 4            |
|              | Personal       | 🗹 Alan Murray   | CEO Daily: U.SChina tension is a C-suite hot topic     | Unread,Updates,Inbox | Apr 3            |
|              | Promotions     |                 |                                                        |                      |                  |
|              | Social         |                 |                                                        |                      |                  |
|              |                |                 |                                                        |                      |                  |

6 Select your restore settings. Click **Done**.

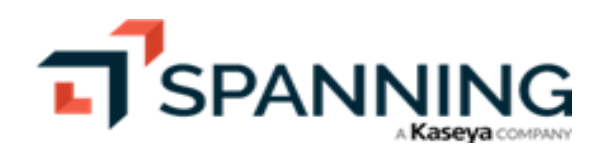

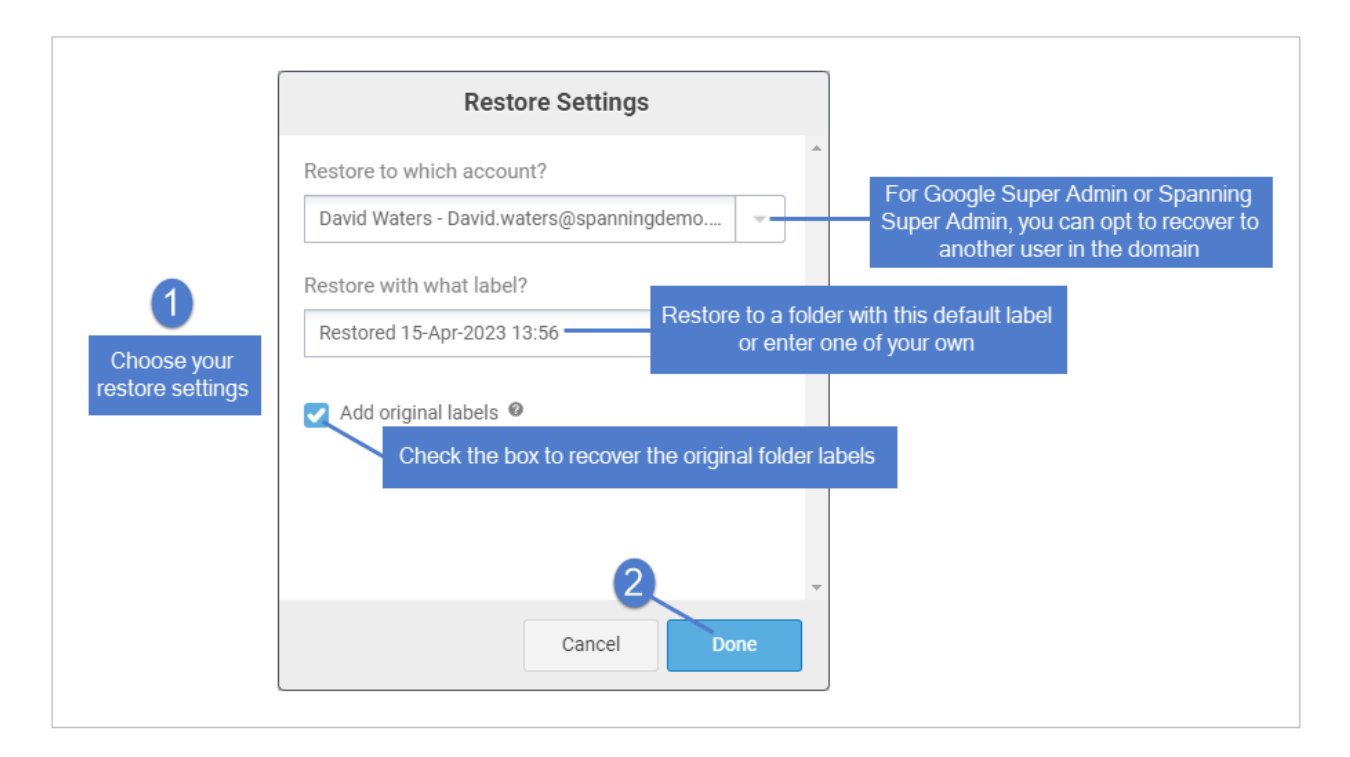

7 The restore runs. You can view its progress via the progress bar at the top of the screen. Selected data is restored into the *Restored From (date)* folder by default, unless you set a custom label name.

| SPANNING                                           |                    |                                           |                                                                                                    | 1                                                                            | <b>e</b> David             | 1K      |
|----------------------------------------------------|--------------------|-------------------------------------------|----------------------------------------------------------------------------------------------------|------------------------------------------------------------------------------|----------------------------|---------|
| 오 User<br>ôg Settings                              | RESTORE 🕤          |                                           |                                                                                                    |                                                                              |                            | _       |
| <ul> <li>(℃ History</li> <li>() Restore</li> </ul> | Mail: Loading      | e is in progress                          | Contacts 📑 Sites                                                                                                    |                                                                              |                            |         |
|                                                    | C Restore Export   | • from 04/01/2                            | 023 🗑 TO 04/15/2023 📄 🔍 Murray                                                                                                    | 1 of 1<br>Labels                                                             | < ><br>Date                |         |
|                                                    | Inbox Starred      | Alan Murray<br>Alan Murray<br>Alan Murray | CEO Daily: The free money era may finally be ending<br>CEO Daily: The free money era may finally be ending<br>CEO Daily: The new economic order             | Unread,Updates,Inbox<br>Unread,Updates,Inbox<br>Unread,Updates,Inbox         | Apr 14<br>Apr 13<br>Apr 12 |         |
|                                                    | Sent Constant Spam | Alan Murray<br>Alan Murray<br>Alan Murray | CEO Daily: When will business travel bounce back?<br>CEO Daily: Introducing the Fortune Crypto 40<br>CEO Daily: Amid success, Chipotle faces new challenges | Unread,Updates.Inhox<br>Unread,Up<br>Unread,Up<br>Unread,Up<br>Restore succe | Apr 11                     | ×<br>I. |
|                                                    | Trash Unread       | Alan Murray<br>Alan Murray<br>Alan Murray | CEO Daily: What layoffs mean for today's CEO<br>CEO Daily: World of finance faces an ethics check<br>CEO Daily: Fortune's 2023 100 Best Companies to Work F | Unread,Ur<br>Unread,Ur<br>Unread,Ur<br>Restore s                             | ubmitted                   | ×       |

#### To restore or export Drive data

- **1** Do one of the following:
  - To recover from your own backup, log into Spanning Backup for Google Workspace with your user account.

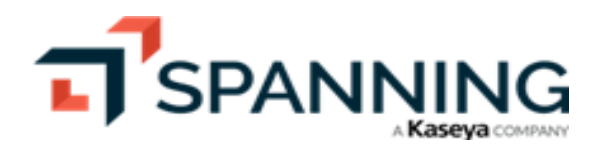

- To recover from another user's backup, log in with your admin account and impersonate the user whose data you will recover (as described in "To restore or export another user's data").
- 2 Click **Restore** and select the **Drive** tab.

| SPANNING              | 🧭 😔 Jane                                          | к |
|-----------------------|---------------------------------------------------|---|
| ද User<br>බූ Settings | RESTORE 🗠 🔎                                       |   |
| C History             | M Gmail 🛆 Drive 🛐 Calendars 🔚 Contacts 🚍 Sites    |   |
| ∩ Restore             | C Search Filenames and Folders Search all Backups |   |
|                       | My Drive No Parent Folder                         |   |
|                       | Shared with Me                                    |   |
|                       | Trash                                             |   |

- 3 Search for and select the item(s) you want to restore. You can search by folders, point in time, or by using the Search field. You can use one search method or multiple methods to help you find what you're searching for:
  - Folders Your Drive structure is replicated in Spanning Backup; search these folders just as you would in Drive. Additionally, Spanning provides a No Parent folder for files stored in the root level of your Drive, and a Shared with Me folder that contains files that have been shared with you but that have not been saved anywhere else in your Drive. If Team Drives backup is enabled in Spanning and you have the Manager or Content Manager role to one or more Team Drives, you will be able to view Team Drives in the root level of your Drive and you can search Team Drives to restore or export files and folders. Check boxes to select folders.

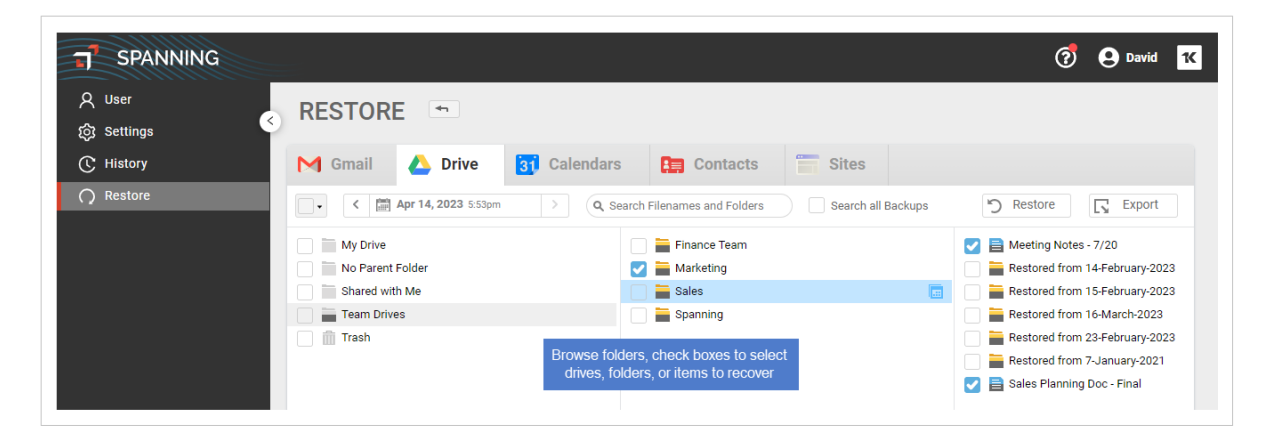

• Point in time – Choose a date in the past when you know the file was still present. For recently deleted items, you can click the **Latest Backup** button. Check boxes to select items.

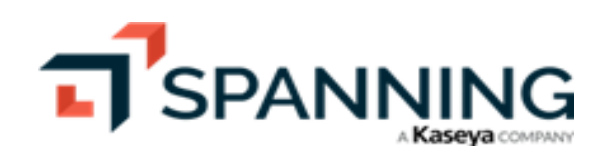

| T SPANNING           | 0                                                                                                    | <b>e</b> Jane | ĸ |
|----------------------|----------------------------------------------------------------------------------------------------|---------------|---|
| 오 User<br>ゐ Settings | RESTORE •                                                                                                    |               |   |
| © History            | G April 2023 April 2023 endars Endars Sites                                                                                                    |               | Î |
|                      | S         M         T         W         T         F         S           •         •         •         •         •         •         •         •         •         •         •         •         •         •         •         •         •         •         •         •         •         •         •         •         •         •         •         •         •         •         •         •         •         •         •         •         •         •         •         •         •         •         •         •         •         •         •         •         •         •         •         •         •         •         •         •         •         •         •         •         •         •         •         •         •         •         •         •         •         •         •         •         •         •         •         •         •         •         •         •         •         •         •         •         •         •         •         •         •         •         •         •         •         •         •         •         •         •         •                                                                                                    | Export        |   |
|                      | 2 3 4 5 6 7 8 1099                                                                                                    |               |   |
|                      | 9         10         11         12         13         14         15         Auto           11         12         13         14         15         Auto                                                                                                    |               |   |
| Select a day o       | or click Latest Backup 2 2 2 2 2 2 2 2 2 2 2 2 2 2 2 2 2 2 2                                                                                                    | over          |   |
|                      | Image: Second second second |               |   |
| 4                    | HR III                                                                                                    |               | + |

• Search – You can type into the Search bar and Spanning automatically starts searching your filenames and folders for a match. This search will take into account the date selected on the Spanning calendar unless you've checked the Search all Backups checkbox. Check boxes to select items.

| SPANNING               |                                  |                                                                                                    | 🧑 🕒 Jane Ҡ |
|------------------------|----------------------------------|----------------------------------------------------------------------------------------------------|------------|
| ද User<br>ැබු Settings | RESTORE 5                        | Select a date or check the Search all Back                                                                                                    | kups box   |
| C History              | M Gmail 🛆 Drive 🛐 Calendars      | Contacts 🔚 Sites                                                                                                    |            |
| ○ Restore              | Apr 14, 2023 5:55pm > Q at       | Istin Search all Backups                                                                                                    | 🖒 Restore  |
|                        | Austin                           | 2 Enter search text                                                                                                    |            |
|                        | Austin                           |                                                                                                    |            |
|                        | Austin                           |                                                                                                    |            |
|                        | Austin                           | Name Austin                                                                                                    |            |
|                        | Austin                           | Type document<br>Owner jane.honda@spanningdemo.com                                                                                                    |            |
|                        | 3<br>Check boxes to select items | Created Mon, Apr 23, 2018 3:59 PM<br>Created by Unknown<br>Modified Mon, Apr 23, 2018 3:59 PM<br>Modified by jane.honds@spanningdemo.com<br>Backup date: Wed, Jul 14, 2021 4:51 PM<br>Shared With jane.honds@spanningdemo.com |            |
|                        |                                  | Paths Restored from 23-April-2018/My Drive                                                                                                    |            |

- 4 Once you've selected the items, you can either restore or export the data. Do one of the following:
  - To restore, click **Restore** and continue with the steps in this procedure.
  - To export selected items into a compressed file, proceed to "To export selected items".
- 5 Select your restore settings. Click **Done**.

Notes:

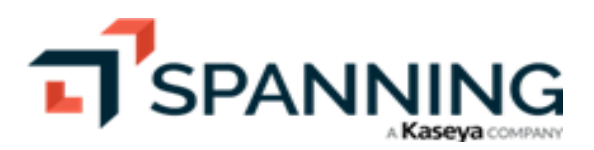

**Restoring Data** 

June 2023

- Teams Drive data is restored back into the same Team Drive. If the Team Drive is deleted in Drive, Spanning creates a new Team Drive during the restore.
- The Classic option restores data to the Restored From (date) folder.
- The In-place option places all the files back in their original location or directly to the root drive.
  - In-place is available if you're recovering your own data only.
  - In case of conflicts you can Skip or Overwrite existing files. Skip does not restore the file and the existing file is not modified in any way. Overwrite recovers the file as the latest version in Drive.

| 了 SPANNING<br>久 User<br>玲 Settinos | RESTORE •                                                                                                    | _                                                                                                    | Ø                                                                                                    | Jane K   |
|------------------------------------|----------------------------------------------------------------------------------------------------|----------------------------------------------------------------------------------------------------|----------------------------------------------------------------------------------------------------|----------|
| C History                          | M Gmail 🛆 Dri Resto                                                                                                    | ore Settings                                                                                                    | Sites                                                                                                    | 1        |
| C Restore                          | Austin Austin Austin Austin Austin Austin Austin Austin Austin Choose your restore settings Restore permissions for example. | nt?<br>a@spanningdemo.com<br>elect Classic or In Place<br>available for a personal drive<br>external users<br>Cancel<br>Patns Restored from 23-April-20 | Search all Backups Restore For Google Super Admin or Spanning Super Admin, you can opt to recover to another user in the domain mo.com M M mo.com M 103.My Drive | C Export |

6 The restore runs. You can view its progress via the progress bar at the top of the screen. For Classic restore, selected data is restored into the *Restored From (date)* folder by default. For In-place restore, all files are restored back in their original location or directly to the root drive.

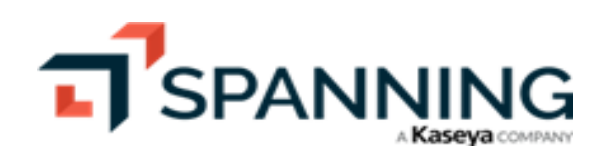

| SPANNING               |                                                                                                    |                                                                                                    | 🦪 😖 Jane 🚺                   |
|------------------------|----------------------------------------------------------------------------------------------------|----------------------------------------------------------------------------------------------------|------------------------------|
| ද User<br>හි Settings  | RESTORE Restore is in progress                                                                                                    |                                                                                                    | _                            |
| C History<br>C Restore | Gmail 🔥 Drive 🛐 Calendars                                                                                                    | s 📴 Contacts 🔚 Sites                                                                                                    |                              |
|                        | Apr 14, 2023 5:55pm                                                                                                    | ustin Search all Backups                                                                                                    | 🖒 Restore                    |
|                        | Austin<br>Austin<br>Austin<br>Austin                                                                                                    |                                                                                                    |                              |
|                        | Austin  Austin Austin  Austin  Austin  Austin  Austin  Austin  Austin  Austin  Austin  Austin  Austin  Austin  Austin  Austin  Austin  Austin  Austin  Austin  Austi |                                                                                                    |                              |
|                        | Austin                                                                                                    | Name Austin<br>Type document<br>Owner jane.honda⊚spanningdemo.com                                                                        |                              |
|                        |                                                                                                    | Created Mon, Apr 23, 2018 3:59 PM<br>Created by Unknown<br>Modified Mon, Apr 23, 2018 3:59 PM<br>Modified by jane.honda@spanningdemo.com |                              |
|                        |                                                                                                    | Backup date Wed, Jul 14,2021 4:51 PM<br>Shared With jane.honda@spanningdemo.com<br>Paths Restored from 23-April-2018/My Drive            | Restore successfully queued. |
|                        |                                                                                                    |                                                                                                    | Restore submitted.           |

#### To restore or export a calendar

- **1** Do one of the following:
  - To recover from your own backup, log into Spanning Backup for Google Workspace with your user account.
  - To recover from another user's backup, log in with your admin account and impersonate the user whose data you will recover (as described in "To restore or export another user's data").
- 2 Click **Restore** and select the **Calendars** tab.
- 3 To find the calendar you want to restore, use the arrows to navigate to the appropriate month and then choose the date you want from the list below.

| <b>SPANNING</b>      |                                                | ? | <b>e</b> Jane | 1( |
|----------------------|------------------------------------------------|---|---------------|----|
| 久 User<br>段 Settings | RESTORE 📼 🙎                                    |   |               |    |
| C History            | M Gmail 🝐 Drive 🛐 Calendars 🔚 Contacts 🚍 Sites |   |               |    |
| Q Restore            | C < April 2023 >                               |   |               |    |
|                      | Choose a Date                                  |   |               |    |
|                      | Saturday, April 15, 2023 9:52:09 AM            |   |               | *  |
|                      | Friday, April 14, 2023 9:50:52 AM              |   |               |    |
|                      | Friday, April 14, 2023 9:02:34 AM              |   |               |    |
|                      | Wednesday, April 12, 2023 10:19:51 PM          |   |               |    |
|                      | Wednesday, April 12, 2023 9:53:21 PM           |   |               |    |
|                      | Wednesday, April 12, 2023 9:51:49 AM           |   |               |    |

4 Check boxes to select calendars from the list of backups from the selected date.

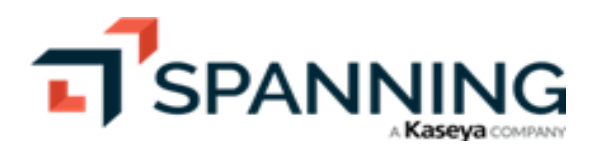

| T SPANNING                      |                                                                                                    | ?          | <b>e</b> Jane | 1K |
|---------------------------------|----------------------------------------------------------------------------------------------------|------------|---------------|----|
| ද User<br>ඟි Settings           | RESTORE .                                                                                                    |            |               |    |
| C History                       | M Gmail 2 Drive 🛐 Calendars 🔚 Contacts 🚍 Sites                                                                                                    |            |               |    |
| Restore                         | Restore     Export Backup: Friday, April 14, 2023 9:50:52 AM Choose calendars to restore:                                                                                                    |            |               |    |
|                                 | adam.davis@spanningdemo.com (Restored from 11-Mar-2015) (Restored from 30-Jun-2016) adam.davis@spanningdemo.com (Restored from 11-Mar-2015) (Restored from 30-Jun-2016) (Restored from 18-Sep-2019) adam.davis@spanningdemo.com (Restored from 11-Mar-2015) (Restored from 30-Jun-2016) (Restored from 30-Jul-2016) |            |               |    |
| Check boxes to select calendars | im adam.davis@spanningdemo.com (Restored from 11-Mar-2015) (Restored from 30-Jun-2016) (Restored from 30-Jul-2016) (Restored from 30-Jul-2016) (Restored from 30-Jul-2016) (Restored from 31-Jan-2014)<br>v m Jane.honda@spanningdemo.com                                                                           | om 24-Aug- | 2016)         |    |

- 5 Once you've selected the calendars, you can either restore or export the data. Do one of the following:
  - To restore, click **Restore** and continue with the steps in this procedure.
  - To export selected items into a compressed file, proceed to "To export selected items".
- 6 Select your restore settings. Click **Done**.

| SPANNING        |                                                                    |                                                                                                    | 3                                                                                                    | 🕑 Jane 🔣 |
|-----------------|--------------------------------------------------------------------|----------------------------------------------------------------------------------------------------|----------------------------------------------------------------------------------------------------|----------|
| 오 User<br>슎 RES | STORE 📼                                                            |                                                                                                    |                                                                                                    |          |
| C History       | Gmail 🔼 Dri                                                        | Restore Settings                                                                                                    | Sites                                                                                                    |          |
| Restore         | Prestore Jack Fiddy, April 14, 14, 14, 14, 14, 14, 14, 14, 14, 14, | to which account?<br>Ionda - Jane.honda@spanningdemo.com with what label? ed 16-Apr-2023 08:45 Restore to a fok or enter tore attendees tore attendees tore attendees, original attendees will ent notifications and they will have the event in dar. Cancel Done | For Google Super Admin or Spanning<br>Super Admin, you can opt to recover to<br>another user in the domain<br>der with this default label<br>one of your own<br>(Restored from 24-Aug-20 | 116)     |

7 The restore runs. You can view its progress via the progress bar at the top of the screen. Selected data is restored into the *Restored From (date)* folder by default, unless you set a custom label name.

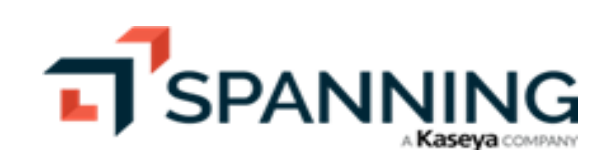

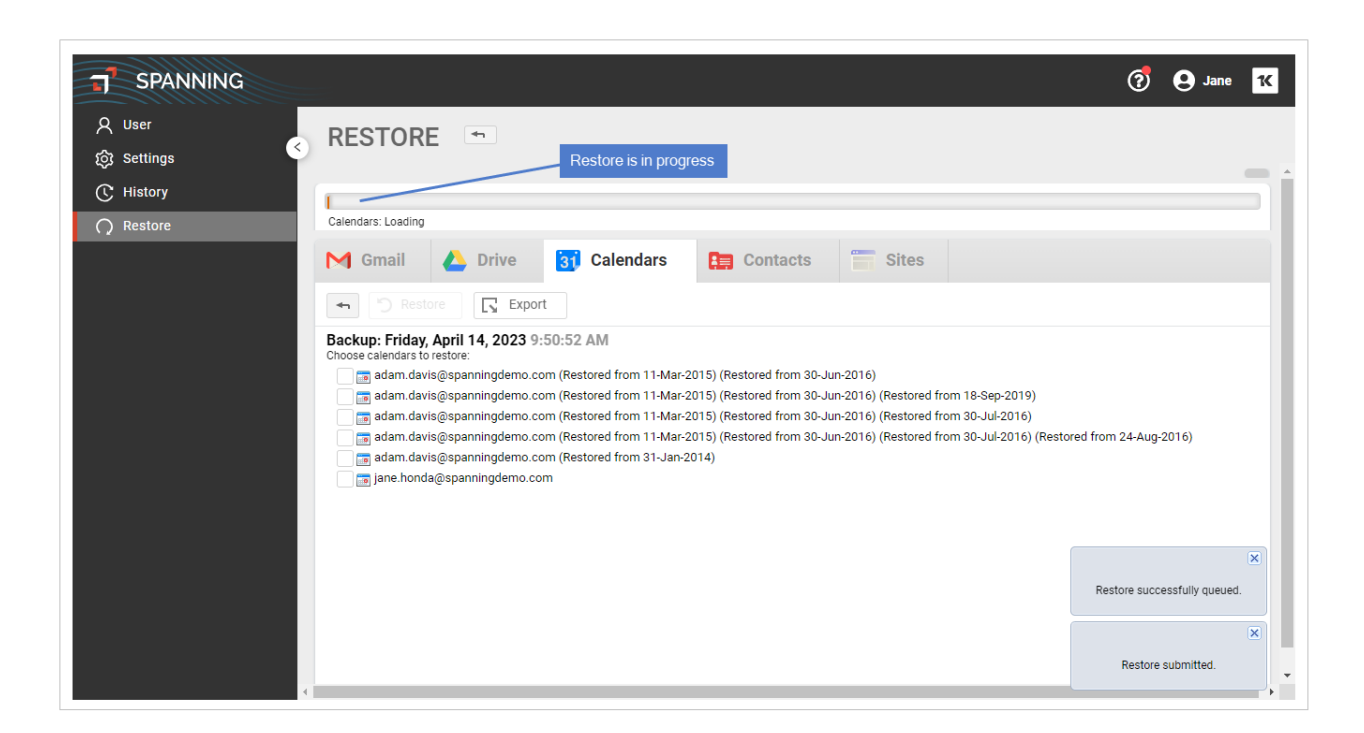

#### To restore or export contacts

- 1 Do one of the following:
  - To recover from your own backup, log into Spanning Backup for Google Workspace with your user account.
  - To recover from another user's backup, log in with your admin account and impersonate the user whose data you will recover (as described in "To restore or export another user's data").
- 2 Click **Restore** and select the **Contacts** tab.
- 3 To find the data you want to restore, use the arrows to navigate to the appropriate month and then choose the date you want from the list below.

| <b>SPANNING</b>      |                                                | 🧭 🕒 Jane 🔀 |
|----------------------|------------------------------------------------|------------|
| 久 User<br>段 Settings | RESTORE 5                                      |            |
| C History            | M Gmail 🝐 Drive 🛐 Calendars 🔚 Contacts 🗍 Sites |            |
|                      | C < April 2023 >                               |            |
|                      | Choose a Date                                  |            |
|                      | Saturday, April 15, 2023 11:01:22 PM           | <b>A</b>   |
|                      | Friday, April 14, 2023 11:01:18 PM             |            |
|                      | Friday, April 14, 2023 9:15:20 AM              |            |
|                      | Wednesday, April 12, 2023 11:02:06 PM3         |            |
|                      | Wednesday, April 12, 2023 10:19:01 PM          |            |

4 Check boxes to select contact groups.

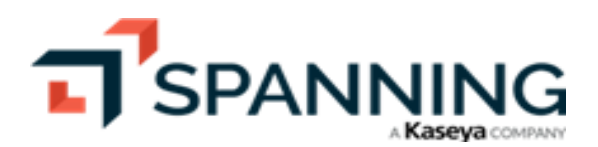

| J SPANNING                     |                                                                                                    | ? | <b>e</b> Jane | 14 |
|--------------------------------|----------------------------------------------------------------------------------------------------|---|---------------|----|
| ද User<br>තු Settings          | RESTORE ~                                                                                                    |   |               |    |
| C History                      | M Gmail 🝐 D12 31 Calendars 🔚 Contacts 🚍 Sites                                                                                                    |   |               |    |
| Q Restore                      | Thestore L Export                                                                                                    |   |               |    |
| Check boxes to select contacts | Backup: Wednesday, April 12, 2023 11:02:06 PM<br>Choose contact groups to restore:<br>a all<br>a blocked<br>chatBuddles<br>a coworkers<br>a family<br>a fineds<br>a starred |   |               |    |

- 5 Once you've selected the contact groups, you can either restore or export the data. Do one of the following:
  - To restore, click **Restore** and continue with the steps in this procedure.
  - To export selected items into a compressed file, proceed to "To export selected items".
- 6 Select your restore settings. Click **Done**.

| J SPANNING             |                                                                                                    |                                                                                                    | 🧭 🕒 Jane 🔀                                                                                                    |
|------------------------|----------------------------------------------------------------------------------------------------|----------------------------------------------------------------------------------------------------|----------------------------------------------------------------------------------------------------|
| ද User<br>ුති Settings | RESTORE 📼                                                                                              |                                                                                                    |                                                                                                    |
| C History              | M Gmail 💧 Dr                                                                                           | Restore Settings                                                                                                    | Sites                                                                                                    |
| Restore                | Restore     Choose your     restore settings     covorkers     finids     mily     friends     starred | Restore to which account?          Jane Honda - jane.honda@spanningderno.com         Restore with what label?         Restored 16-Apr-2023 09:47         Restore to a fox or enter         Cancel | For Google Super Admin or Spanning<br>Super Admin, you can opt to recover to<br>another user in the domain<br>der with this default label<br>one of your own |

7 The restore runs. You can view its progress via the progress bar at the top of the screen. Selected data is restored into the *Restored From (date)* folder by default, unless you set a custom label name.

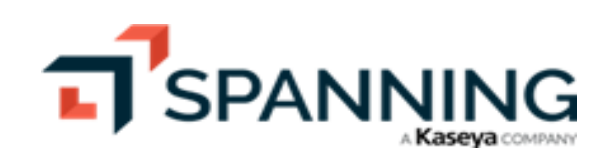

|                         |                                                                                                    | 梈 😫 Jane 🔣                    |
|-------------------------|----------------------------------------------------------------------------------------------------|-------------------------------|
| දි User<br>ැබු Settings | Restore is in progress                                                                                                    | _                             |
| C History               |                                                                                                    | ]                             |
| Restore                 | M Gmail 🔥 Drive 🛐 Calendars 🔚 Contacts 🚍 Sites                                                                                                    |                               |
|                         | The Store Export                                                                                                    |                               |
|                         | Backup: Wednesday, April 12, 2023 11:02:06 PM<br>Choose contact groups to restore:<br>all<br>blocked<br>chatBudles<br>converters<br>finite finite<br>finite finite<br>a myContacts<br>a starred |                               |
|                         |                                                                                                    | ×                             |
|                         |                                                                                                    | Nestore successituity queued. |
|                         |                                                                                                    | Restore submitted.            |

#### To restore or export site information

- **1** Do one of the following:
  - To recover your from your own backup, log into Spanning Backup for Google Workspace with your user account.
  - To recover from another user's backup, log in with your admin account and impersonate the user whose data you will recover (as described in "To restore or export another user's data").
- 2 Click **Restore** and select the **Sites** tab.
- 3 To find the data you want to restore, use the arrows to navigate to the appropriate month and then choose the date you want from the list below.

| SPANNING              |                                                | 7 | <b>e</b> Jane | 16 |
|-----------------------|------------------------------------------------|---|---------------|----|
| ද User<br>බූ Settings | RESTORE 🕤 🔰                                    |   |               |    |
| C History             | M Gmail 👃 Drive 🛐 Calendars 🔚 Contacts 🚞 Sites |   |               |    |
| Q Restore 1           | C < April 2023 >                               |   |               |    |
|                       | Choose a Date                                  |   |               |    |
|                       | Saturday, April 15, 2023 5:51:31 PM            |   |               | -  |
|                       | Friday, April 14, 2023 5:50:43 PM3             |   |               |    |
|                       | Friday, April 14, 2023 9:01:56 AM              |   |               |    |

- 4 Choose a site. Then drill down into the sitemap and choose which elements to restore or export.
- 5 Once you've selected the sitemap elements, you can either restore or export the data. Do one of the following:

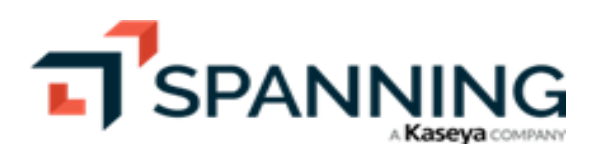

- To restore, click **Restore** and continue with the steps in this procedure.
- To export selected items into a compressed file, proceed to "To export selected items".
- 6 Select your restore settings. You can restore to one of your other existing sites or into a new one. Click **Done**.
- 7 The restore runs. You can view its progress via the progress bar at the top of the screen.

#### To export selected items

Use these steps to export selected items into a compressed file. When the operation is complete, you receive an email with instructions for downloading the file.

- **1** Once you've selected the data you want to restore, click **Export**.
- 2 Read the instructions for how to access the exported data.

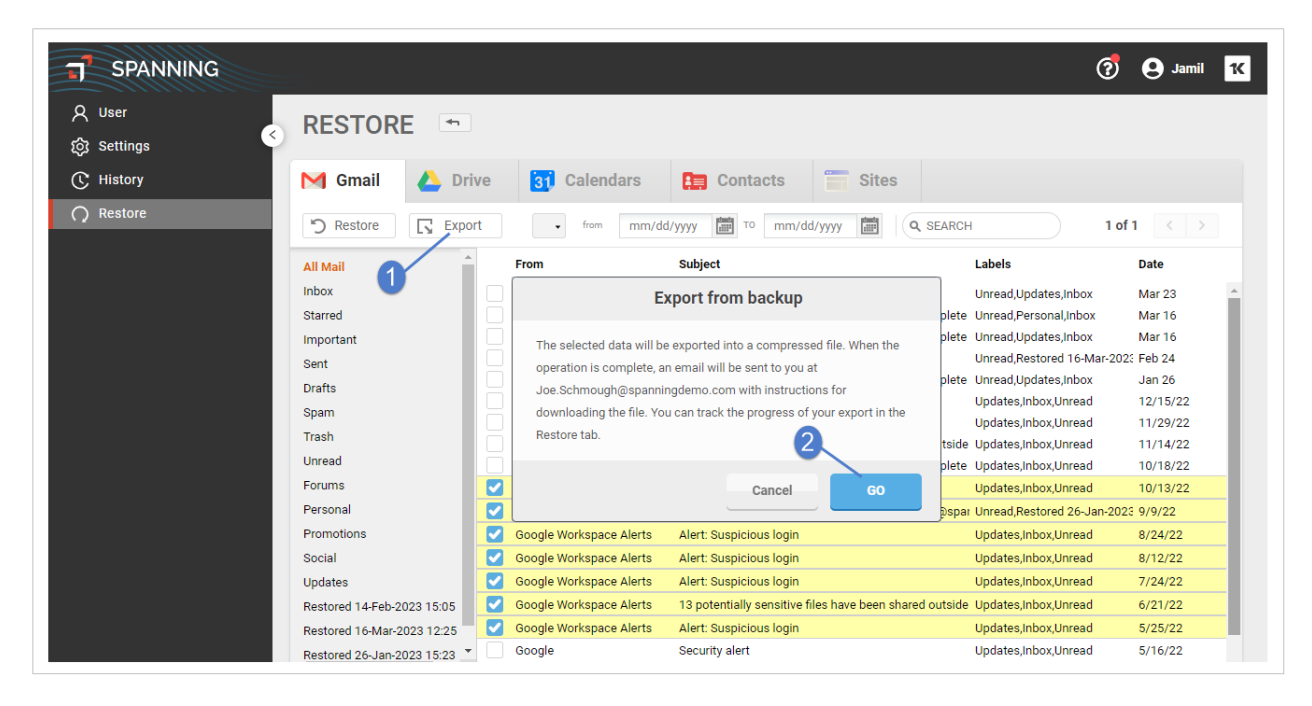

3 Click **Go** to start the export. View the progress of the export operation via the progress bar at the top of the screen.

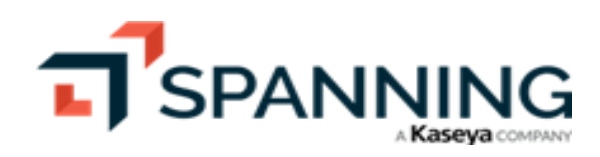

38

| SPANNING                                                                             |                                                                                                    |                                                                                                    |                                                                                                    | ?                                                                                                    | <b>9</b> Jamil                              | ĸ        |
|--------------------------------------------------------------------------------------|----------------------------------------------------------------------------------------------------|----------------------------------------------------------------------------------------------------|----------------------------------------------------------------------------------------------------|----------------------------------------------------------------------------------------------------|---------------------------------------------|----------|
| <ul> <li>♀ User</li> <li>☆ Settings</li> <li>♥ History</li> <li>♥ Restore</li> </ul> | RESTORE<br>Mail: Loading                                                                                                    | Export is in progress                                                                                                    | 🔚 Contacts 🗮 Sites                                                                                                    |                                                                                                    |                                             | Î        |
|                                                                                      | C Restore Export                                                                                                    | from mm/dd/                                                                                                    | yyyy 🗃 To mm/dd/yyyy 🗃 🔍 SEARCH<br>Subject                                                                                                    | Labels                                                                                                    | 1 < ><br>Date                               |          |
|                                                                                      | Inbox Starred Important Sent Drafts                                                                                                    | Google Workspace Alerts<br>notifications@spanning.com<br>notifications@spanning.com<br>Google Workspace Alerts<br>notifications@spanning.com<br>Google Workspace Alerts | Alert: Suspicious login<br>Your Spanning Backup for G Suite restore is complete<br>Your Spanning Backup for G Suite restore is complete<br>Alert: Suspicious login<br>Your Spanning Backup for G Suite restore is complete<br>Alert: Suspicious login | Unread,Updates,Inbox<br>Unread,Personal,Inbox<br>Unread,Updates,Inbox<br>Unread,Re<br>Unread,Up<br>Export success<br>Updates,Ii | Mar 23<br>Mar 16<br>Mar 16<br>fully queued. | <b>^</b> |
|                                                                                      | Spam Contraction Contraction C | Google Workspace Alerts<br>Google Workspace Alerts<br>notifications@spanning.com<br>Google Workspace Alerts                                                             | Alert: Suspicious login<br>14 potentially sensitive files have been shared outside<br>Your Spanning Backup for G Suite restore is complete<br>Alert: Suspicious login                                                                                 | Updates,li<br>Updates,li<br>Updates,li Export sub<br>Updates,li                                                                 | mitted.                                     |          |

4 When the export is complete, check your email for instructions on downloading the compressed file(s).

# Working with Dark Web Monitoring

Dark Web Monitoring is a premium feature for securing your Google Workspace tenant and other properties from compromised credentials that have been detected on the dark web. Dark Web Monitoring alerts Google Workspace administrators when their employee's emails and passwords have been compromised, enabling them to take proactive steps to secure accounts at risk. They can then leverage Google Workspace's powerful audit reporting and Spanning search capabilities to determine if malicious activity has taken place and restore any corrupted data in just a few clicks.

### What are the active statuses in Dark Web Monitoring?

Dark Web Monitoring matches the account detected to the account in Google Workspace Directory and Spanning Backup for Google Workspace. The resulting matrix is Google Workspace: Active, Suspended, and Deleted; and Spanning: Protected and Not Protected.

|                  | Spanning Backup for Google Workspace |               |  |  |  |  |
|------------------|--------------------------------------|---------------|--|--|--|--|
| Google Workspace | Protected                            | Not Protected |  |  |  |  |
| Active           | $\overline{\bigcirc}$                | ~             |  |  |  |  |
| Suspended        | Ó                                    |               |  |  |  |  |
| Deleted          | Ó                                    | ×             |  |  |  |  |

• Spanning Protected – There is a Spanning Backup for Google Workspace license associated with this account.

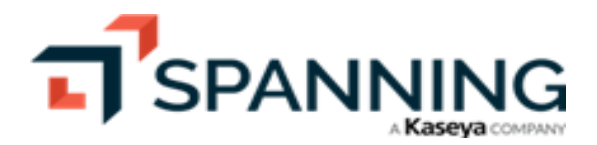

- Spanning Not Protected The account is not licensed for Spanning Backup for Google Workspace.
- Google Workspace Active The account was found in Google Workspace and is not disabled.
- Google Workspace Suspended The account was found in Google Workspace and is suspended.
- Google Workspace Deleted The account was not found in Google Workspace. Note, this may include email aliases.

### **Resolving compromised records**

At Spanning, we are happy to deliver one of the most requested features for our Dark Web Monitoring capability since the service was announced. Spanning Administrators can now resolve compromised records so that the records are removed from the list of compromises.

#### To review and resolve compromised records

- **1** Get started by navigating to the Dark Web tab.
- 2 With the compromise list in view you can select, search, or filter the records in the compromise list.
- 3 Once you have either selected or filtered the list you have two resolution options:
  - Selected Resolves only the selected items in the compromised list.
  - Resolve Results (Filtered) Resolves all compromised items in the current view. If the view is filtered, only the filtered items are resolved. If the view is not filtered, all items are resolved, clearing the list.

If you choose a large list of records to be resolved they are processed in batches of 500. The process may take a few moments to complete.

Note: Once you confirm the action to mark compromised records resolved, they no longer display in Spanning Dark Web Monitoring. The records cannot be retrieved. This action is logged in the Audit Log (see "Viewing Application Activity").

Selected records example:

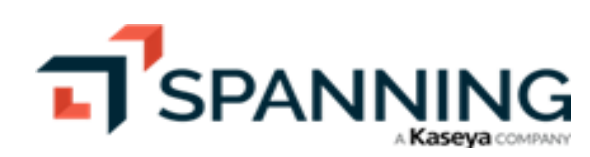

| SPANNING                                    |                   |                                 |                 |          |                                                    |               |                   |           |             | Q | 7 | <b>e</b> Joe | ĸ |
|---------------------------------------------|-------------------|---------------------------------|-----------------|----------|----------------------------------------------------|---------------|-------------------|-----------|-------------|---|---|--------------|---|
| 灸 Accounts<br>久 Users へく<br>Manage Licenses | Dar<br>Active - 2 | K Wel                           | D: spannir      | ng       | .com                                               |               |                   |           |             |   |   |              |   |
| 窗 Dark Web                                  | Searc             | ch users                        | 2               |          |                                                    |               | Q                 | ∓ Filter  | Resolve All |   |   |              |   |
| <u>ក្</u> រ៍ Status                         | 2 sel             | lected                          | Resolve Reset s | election |                                                    |               |                   |           |             |   |   |              |   |
| ស៊្វា Settings                              |                   | Status                          | Date Found      | User     | ÷                                                  | Password Hit  | Ori               | gin       |             |   |   |              | * |
| 🛃 Audit Log                                 |                   | ?                               | 11/24/19        | Aus      | O Casting Darsha Calastad Harra                    | Not           | Disclosed         |           |             |   |   |              |   |
|                                             | □                 | o ooninin nesolve beleeted hems |                 | Not      | Disclosed                                          |               |                   |           |             |   |   |              |   |
|                                             |                   | $\overline{\bigcirc}$           | 10/28/19        | aut      | This action will mark the selected items resolved. |               | Not               | Disclosed |             |   |   |              |   |
|                                             |                   | $\overline{\bigcirc}$           | 10/28/19        | aut      | Cancel                                             | Confirm -     | -3 <sup>Not</sup> | Disclosed |             |   |   |              |   |
|                                             |                   | ?                               | 10/27/19        | Ava      |                                                    |               | Not               | Disclosed |             |   |   |              |   |
|                                             |                   | $\odot$                         | 10/28/19        | av       | ki@spanningdo.com                                  | pass@*****    | Not               | Disclosed |             |   |   |              |   |
| •                                           |                   | ?                               | 10/28/19        | Bar      | , ehead@spanning o.com                             | Not Disclosed | Not               | Disclosed |             |   |   |              |   |
|                                             |                   | ?                               | 10/28/19        | Bas      | /d@spanning p.com                                  | Not Disclosed | Not               | Disclosed |             |   |   |              |   |

Filtered records example:

| T SPANNING                                  |                |                       |                          |                               |               | Q 👩 😖 Joe 📧                                                                                    |
|---------------------------------------------|----------------|-----------------------|--------------------------|-------------------------------|---------------|------------------------------------------------------------------------------------------------|
| 灸 Accounts<br>久 Users へく<br>Manage Licenses | Da<br>Active - | rk Wel                | D: spannii<br>B Detected | ng ).com                      |               |                                                                                                |
| 🗑 Dark Web                                  | Sear           | ch users              |                          |                               |               | 1                                                                                              |
| ద్ద Status<br>ôg Settings                   |                | Status                | Date Found               | User 🔶                        | Password Hit  | User Status           O         Active & Protected           O         Concentrate & Postected |
| 🛃 Audit Log                                 |                | 0                     | 11/24/19                 | abioore@spanningccom          | Not Disclosed | O Suspended & Protected     O Deleted & Protected                                              |
|                                             |                | 0                     | 10/28/19                 | allium.junes@spanning         | QWERT****     | — Suspended                                                                                    |
|                                             |                | $\bigcirc$            | 10/28/19                 | anthan, gilbort@spanning .com | Not Disclosed | □ × Deleted                                                                                    |
|                                             |                | $\bigcirc$            | 10/28/19                 | arthrson@spanningc ).com      | Not Disclosed | 2 Other                                                                                        |
|                                             |                | Θ                     | 10/28/19                 | autoconignm@spanningdco.com   | pass@*****    | Clear Done - 3                                                                                 |
|                                             |                | Θ                     | 10/28/19                 | aut jn@spanningc .com         | pauls*****    | Not Disclosed                                                                                  |
|                                             |                | $\overline{\bigcirc}$ | 10/28/19                 | aut er@spanningc_b.com        | pass@*****    | Not Disclosed                                                                                  |
|                                             |                | Θ                     | 10/27/19                 | dele                          | Not Disclosed | Not Disclosed                                                                                  |
|                                             |                | Θ                     | 09/05/16                 | for ex@spanningc .com         | 956ae*****    | Not Disclosed                                                                                  |
|                                             |                | Θ                     | 10/31/13                 | h€ irad@spanning€ .com        | ou9pB*****    | Not Disclosed                                                                                  |
|                                             |                | $\Theta$              | 11/24/19                 | spai er2@spanning ).com       | Not Disclosed | Not Disclosed                                                                                  |

# Why can I see passwords in the list of compromised credentials?

When Spanning Backup for Google Workspace receives breach data for a domain, it may include the entire plain text password or a password hash. Spanning truncates the password to 10 characters and masks the last 5 before we store it in our database or show it to an administrator. We feel that the IT Admin doesn't need the whole password to

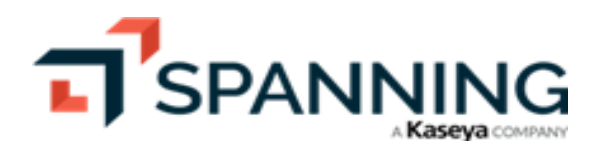

have the conversation with the person who is breached. They can say, "Do you still use a password that starts with *passw\*\*\*\**?", and still have a meaningful conversation about the significance of strong passwords and password security.

# Why are there accounts in the list that are not in Google Workspace Directory?

Spanning Backup for Google Workspace Dark Web Monitoring is domain-level protection. Domains in the tenant are evaluated for compromised credentials and the result of the monitoring can result in accounts that are associated with your domain but may not be an active account in Google Workspace Directory. For example, the Acme Corp Marketing department maintains a social media presence using *marketing@acmecorp.com*. This marketing address is not associated with a Google Workspace Directory account, it is just an email alias. This email address and the password *mypass@word* are used to secure Canva, Twitter, Facebook, and Instagram. If these credentials are part of the Instagram or Canva breaches, they would appear in the Dark Web Monitoring report as *marketing@acmecorp.com* and *mypas\*\*\*\*\**. Even though there is no user account in Google Workspace AD, this breached account represents a risk to the Acme Corp social media presence if the password is reused.

# **Viewing Application Activity**

To see reporting of user and administrator activities in Spanning Backup for Google Workspace, click on the **Audit Log** tab. You'll see a list of activities that have taken place in Spanning Backup. You'll be given information about:

- What was done
- Who did it
- When it happened

Click on any entry to expand it and see additional details.

You can also download the activities to a CSV file by clicking the Download CSV.

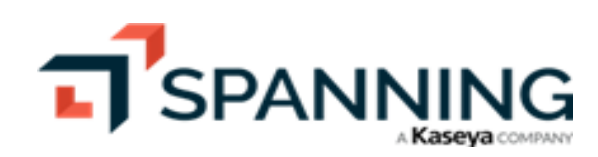

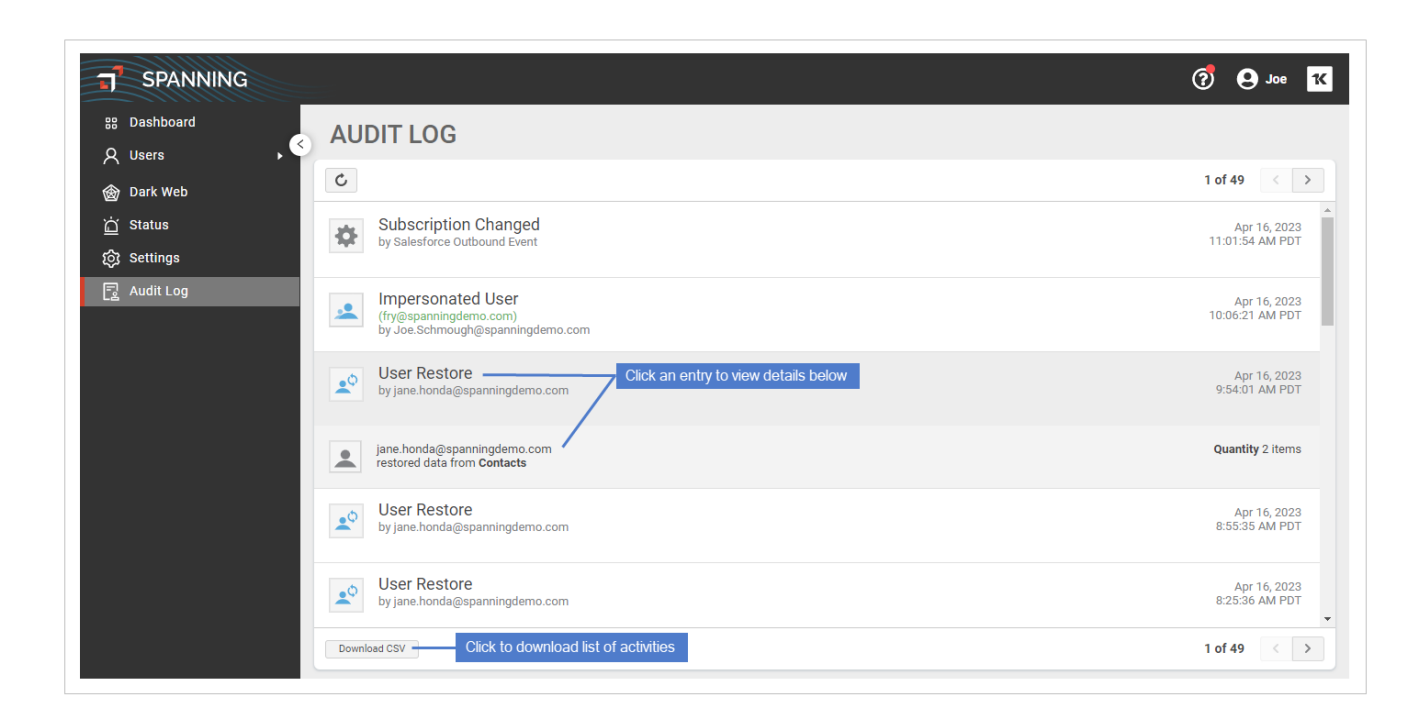

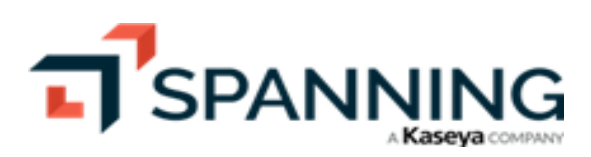

Release 10.7 | June 2023

This page is intentionally left blank.

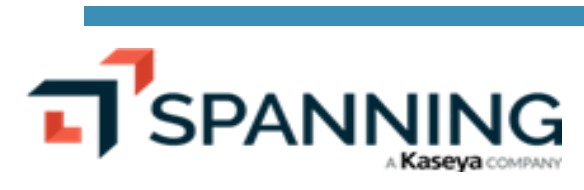

Viewing Application Activity